# BAB IV HASIL DAN PEMBAHASAN

### 4.1 Pemodelan Arsitektur Bangunan

Pemodelan arsitektur bangunan mengacu pada gambar DED Arsitektur. Pemodelan dibuat menggunakan *software Autodesk Revit*. Elemen-elemen yang di buat pemodelannya meliputi dinding, pintu, jendela, finishing lantai, plafond, railing, dan atap, dan beberapa elemen arsitektur lainnya. Berikut ini adalah *properties* dari elemen-elemen tersebut:

4.1.1 Dinding

|               |                   | Panelly:         Basic Wall           Type:         dinding batar ringen           Total thidmess:         130.0           Resistance (R):         0.0000 (m² K)/W           Themail Mass:         0.000 k3/K |                       |              |       | Şample Height: 2000 |
|---------------|-------------------|----------------------------------------------------------------------------------------------------|-----------------------|--------------|-------|---------------------|
|               | 0                 |                                                                                                    | E                     | XTERIOR SIDE |       |                     |
|               |                   | Function                                                                                                    | Material              | Thickness    | Wraps | Structural Material |
|               |                   | 1 Finish 1 [4]                                                                                                    | Acian dan cat dinding | 5.0          | 2     | -                   |
|               |                   | 2 Substrate [2]                                                                                                    | Plesteran instan      | 10.0         | 2     |                     |
|               | //                | 3 Core Boundary                                                                                                    | Layers Above Wrap     | 0.0          |       |                     |
|               |                   | 4 Structure [1]                                                                                                    | Bata ringan           | 100.0        |       |                     |
|               |                   | 5 Core Boundary                                                                                                    | Layers Below Wrap     | 0.0          |       |                     |
|               |                   | 6 Substrate [2]                                                                                                    | Plesteran instan      | 10.0         | 2     |                     |
|               | 1/                | 7 Finish 2 [5]                                                                                                    | Acian dan cat dinding | 5.0          | R     |                     |
| K // // // /  |                   |                                                                                                    |                       |              |       |                     |
|               | <i></i>           | INTERIO                                                                                                    | IR SIDE               |              |       |                     |
|               |                   | Insert Delete                                                                                                    | Lip Deso              |              |       |                     |
|               |                   |                                                                                                    |                       |              |       |                     |
|               |                   | Default Wrapping                                                                                                    |                       |              |       |                     |
|               |                   | At Igserts:                                                                                                    | At Ends:              |              |       |                     |
|               |                   | Do not wrap 🗸 🗸                                                                                                    | None ~                |              |       |                     |
|               |                   |                                                                                                    |                       |              |       |                     |
|               |                   | Modify Vertical Structure (Section Previe                                                                                                    | w only)               |              |       |                     |
|               |                   | Modify Merge Re                                                                                                    | gions Sitteeps        |              |       |                     |
| <             | >                 |                                                                                                    |                       |              |       |                     |
|               |                   | Assign Layers Split Re                                                                                                    | pion <u>Beveals</u>   |              |       |                     |
|               |                   |                                                                                                    |                       |              |       |                     |
|               |                   |                                                                                                    |                       |              | OK    | Cancel Help         |
| View: Floor P | lan: Modify tys 🗠 | Preview >>                                                                                                    |                       |              |       |                     |

Gambar 4. 1 Properties Elemen Dinding Bata Ringan

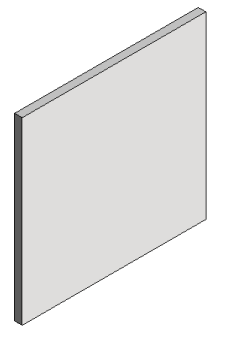

Gambar 4. 2 Dinding Bata Ringan

# 4.1.2 Finishing Lantai

Edit Assembly

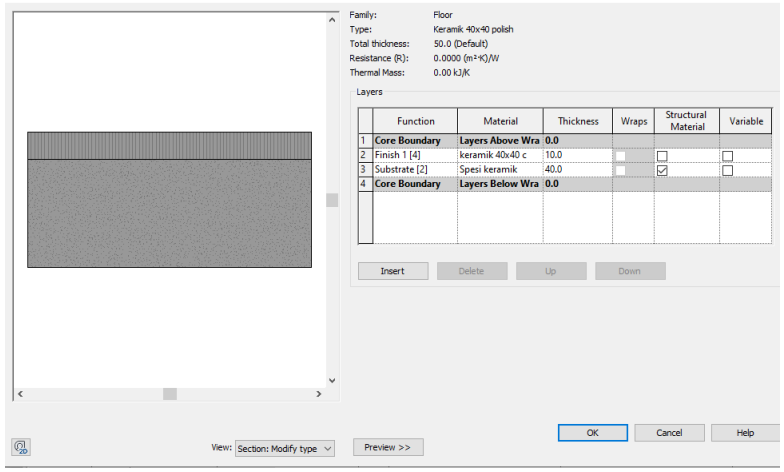

Gambar 4. 3 Properties Elemen Finishing Lantai

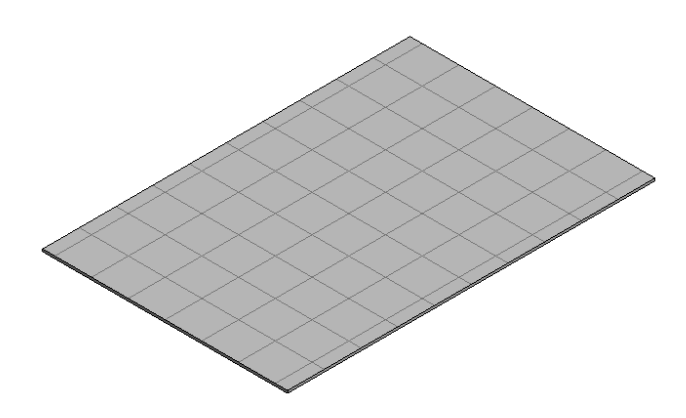

Gambar 4. 4 Finishing Lantai

## <u>4.1.3 Tangga</u>

| amily: System Family: Cast-In-Plac | e Stair V       | oad     |
|------------------------------------|-----------------|---------|
| ype: Monolithic Stair              | ∼ <u>D</u> ut   | olicate |
|                                    | Re              | name    |
| ype Para <u>m</u> eters            |                 |         |
| Parameter                          | Value           | = 1     |
| Calculation Rules                  |                 | \$      |
| Maximum Riser Height               | 200.0           |         |
| Minimum Tread Depth                | 300.0           |         |
| Minimum Run Width                  | 1660.0          |         |
| Calculation Rules                  | Edit            |         |
| Construction                       |                 | *       |
| Run Type                           | 150mm Depth     |         |
| Landing Type                       | 300mm Thickness |         |
| Function                           | Interior        |         |
| Supports                           |                 | *       |
| Right Support                      | None            |         |
| Right Support Type                 | <none></none>   |         |
| Right Lateral Offset               | 0.0             |         |
| Left Support                       | None            |         |
| Left Support Type                  | <none></none>   |         |
| Left Lateral Offset                | 0.0             |         |
| Middle Support                     |                 |         |
| Middle Support Type                | <none></none>   |         |
| Middle Support Number              | 0               |         |
| Vhat do these properties do?       |                 |         |

Gambar 4. 5 Tipikal Elemen Tangga

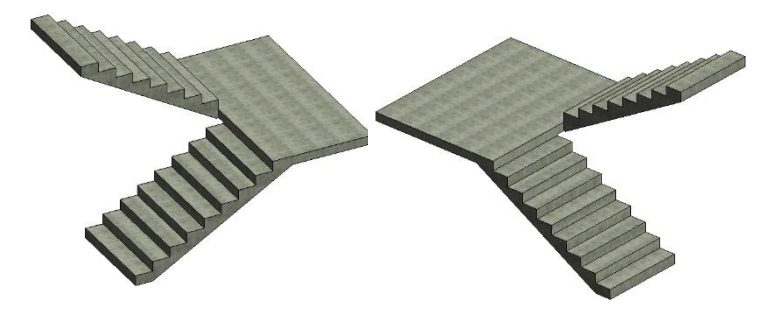

Gambar 4. 6 Tangga 1 dan Tangga 2

## 4.1.4 Plafond

| amily: Syste         | m Family: Basic Ceiling |                       | ~ | Load   |
|----------------------|-------------------------|-----------------------|---|--------|
| ype. Plato           | na gypsumbora 9mm       |                       | R | lename |
|                      | Parameter               | Value                 |   | = ^    |
| Materials and Fin    | ishes                   |                       |   | *      |
| Material             |                         | Gypsum Wall Board (1) |   |        |
| Analytical Proper    | ties                    |                       |   | *      |
| Heat Transfer Coe    | fficient (U)            |                       |   |        |
| Thermal Resistance   | e (R)                   |                       |   |        |
| Thermal mass         |                         |                       |   |        |
| Absorptance          |                         | 0.100000              |   |        |
| Roughness            |                         | 1                     |   |        |
| Identity Data        |                         |                       |   | *      |
| Type Image           |                         |                       |   |        |
| Keynote              |                         |                       |   |        |
| Model                |                         |                       |   |        |
| Manufacturer         |                         |                       |   |        |
| Type Comments<br>URL |                         |                       |   |        |
| Description          |                         |                       |   |        |
| Assembly Descrip     | tion                    |                       |   |        |
| Assembly Code        |                         |                       |   |        |
| Tour a Manula        |                         |                       |   | ~      |

Gambar 4. 7 Properties Elemen Plafond

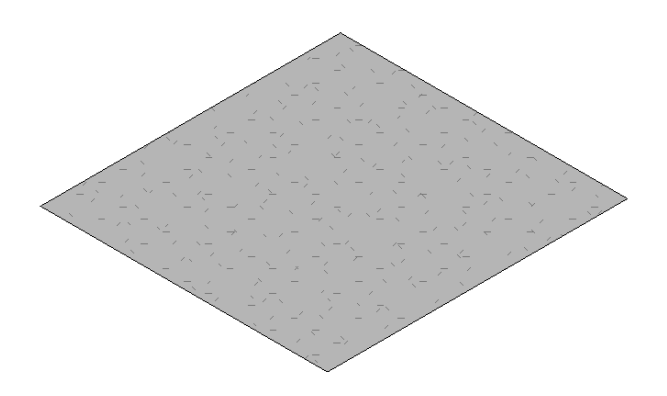

Gambar 4. 8 Plafond

## <u>4.1.5 Pintu</u>

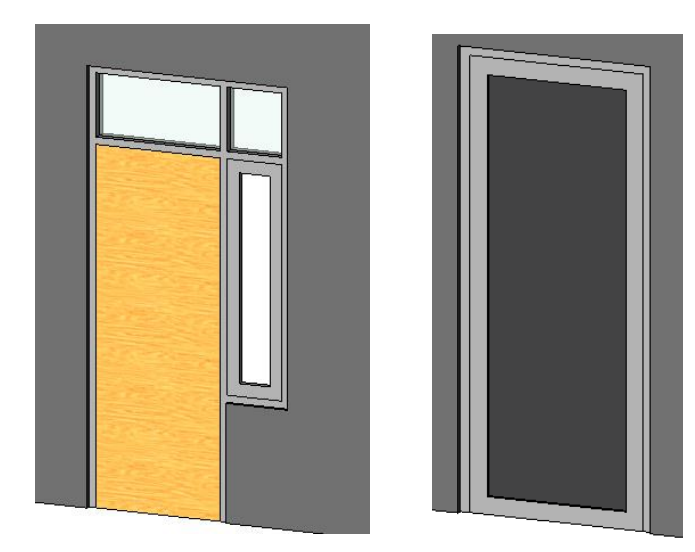

Gambar 4. 9 Pintu PJ1 dan P1

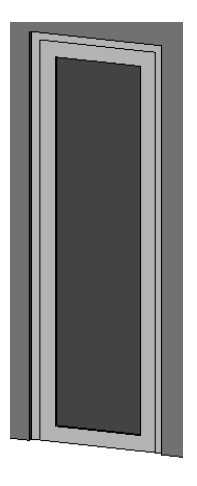

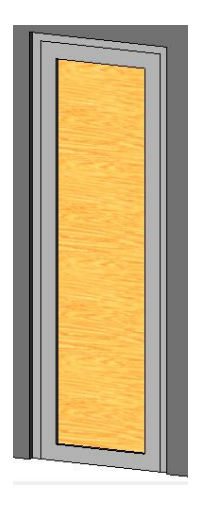

Gambar 4. 10 Pintu P2 dan P3

## <u>4.1.6 Jendela</u>

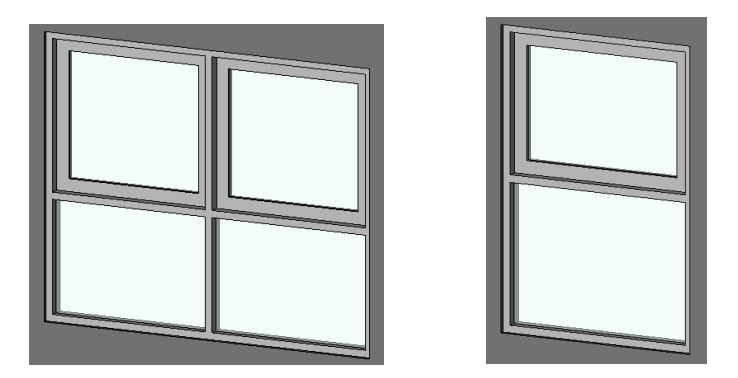

Gambar 4. 11 Jendela J1 dan J2

# <u>4.1.7 Atap</u>

| III A                                  | ssembly                                               |                                                    |                                                     |          |           |        |          |
|----------------------------------------|-------------------------------------------------------|----------------------------------------------------|-----------------------------------------------------|----------|-----------|--------|----------|
| Fami<br>Type<br>Total<br>Resis<br>Then | ly:<br>::<br>I thickness:<br>stance (R):<br>mal Mass: | Basic R<br>Generic<br>300.0 (<br>0.0000<br>0.00 kJ | oof<br>: Roof - 300mn<br>Default)<br>(m²·K)/W<br>/K | ı        |           |        |          |
| Lay                                    | yers                                                  |                                                    |                                                     |          |           |        |          |
|                                        | Func                                                  | tion                                               | Mat                                                 | terial   | Thickness | Wraps  | Variable |
| 1                                      | Core Bound                                            | dary                                               | Layers Ab                                           | ove Wrap | 0.0       |        |          |
| 2                                      | Structure [1                                          | ]                                                  | Atap UPVC                                           |          | 300.0     |        |          |
|                                        |                                                       |                                                    |                                                     |          |           |        |          |
|                                        | Insert                                                |                                                    | Delete                                              | Up       | Do        | wn     |          |
|                                        | << Preview                                            |                                                    |                                                     | [        | ОК        | Cancel | Help     |

Gambar 4. 12 Properties Elemen Atap

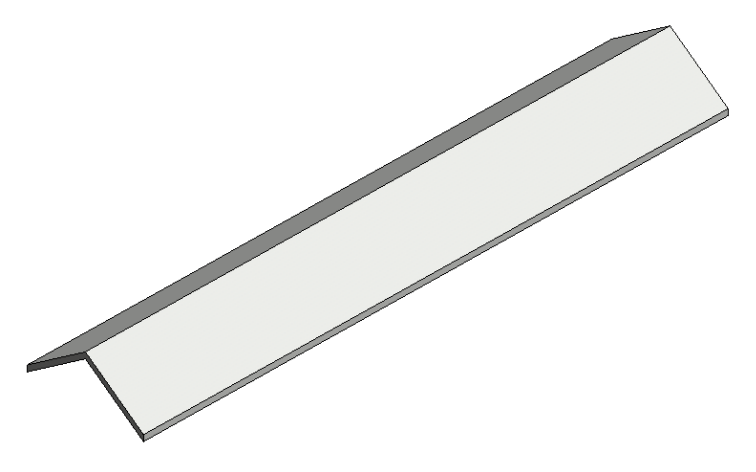

Gambar 4. 13 Atap

## 4.1.8 Model Arsitektur

Berikut ini adalah screenshot model arsitektur Gedung yang telah di buat pada Software Autodesk Revit:

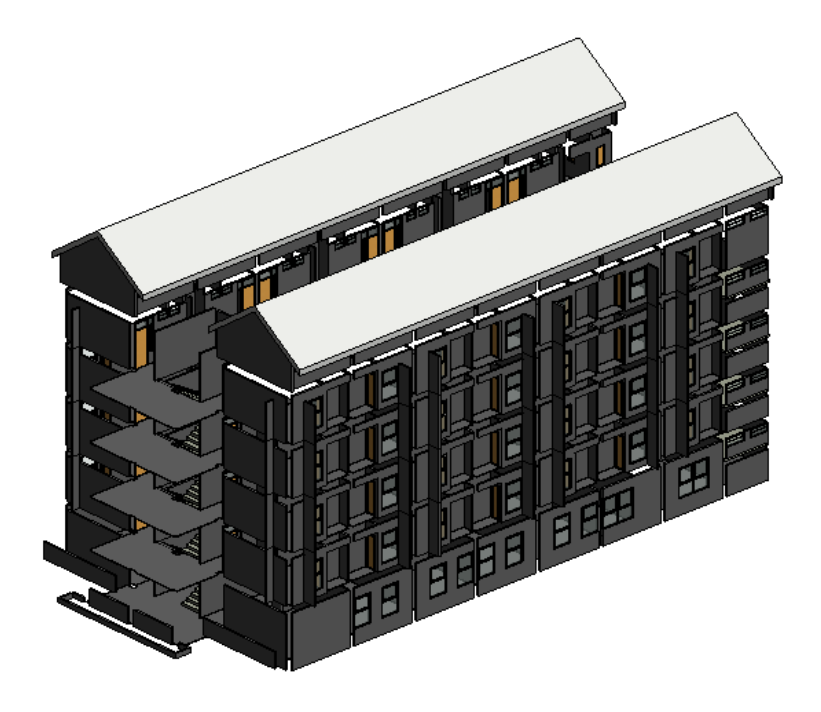

Gambar 4. 14 Model Arsitektur Bangunan (Isometrik)

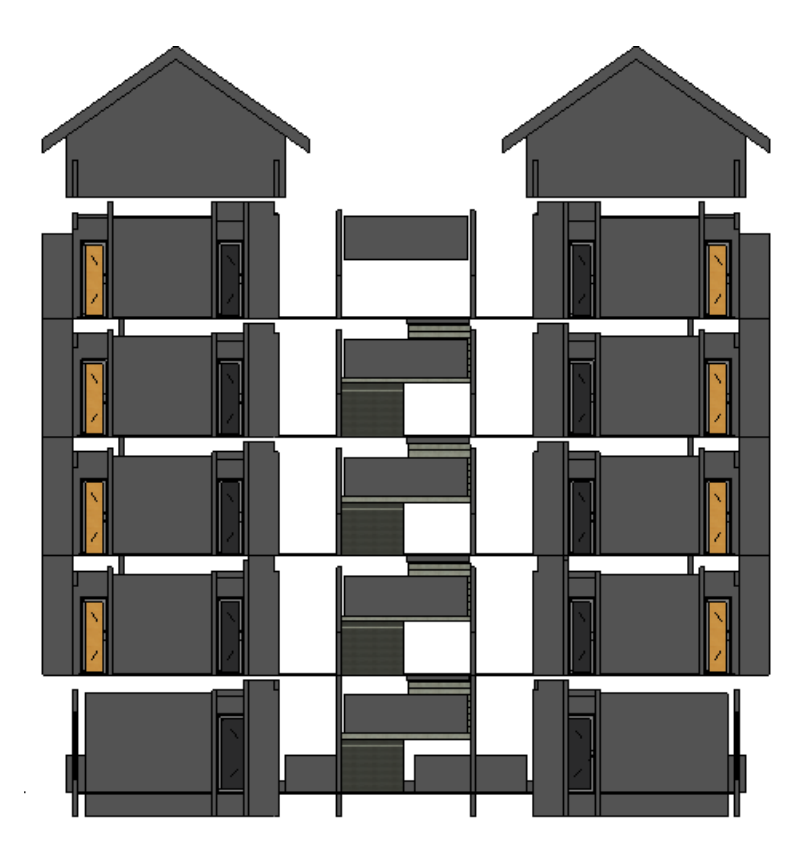

Gambar 4. 15 Model Arsitektur Bangunan (Tampak Depan)

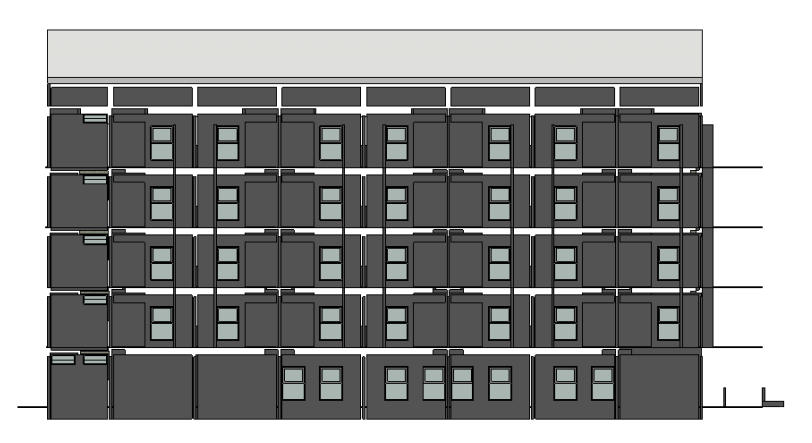

Gambar 4. 16 Model Arsitektur Bangunan (Tampak Samping Kanan)

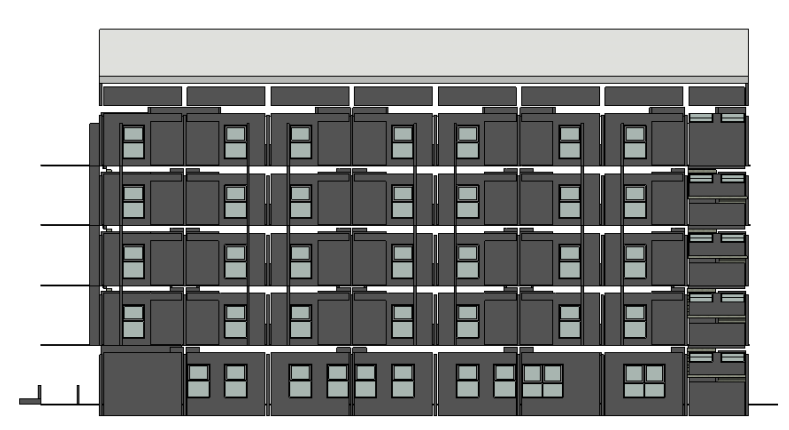

Gambar 4. 17 Model Arsitektur Bangunan (Tampak Samping Kiri)

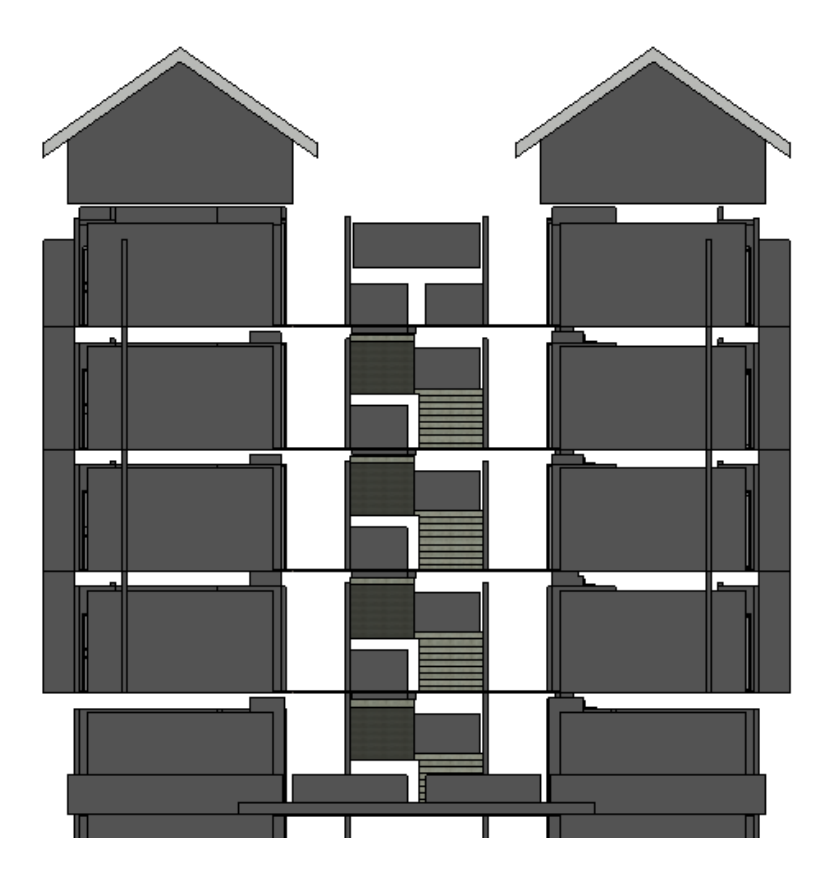

Gambar 4. 18 Model Arsitektur Bangunan (Tampak Belakang)

### 4.2 Pemodelan Struktur Bangunan

Pemodelan struktur bangunan mengacu pada gambar DED Struktur. Pemodelan dibuat menggunakan *software Autodesk Revit*. Elemenelemen yang di buat pemodelannya meliputi pondasi, sloof, kolom, balok, plat lantai, tangga dan beberapa elemen struktur lainnya. Berikut ini adalah *properties* dari elemen-elemen tersebut:

## 4.2.1 Pondasi

| amily Types                   |                              |           | ×               |
|-------------------------------|------------------------------|-----------|-----------------|
| Type name:                    |                              | ~         | ti 👔            |
| Search parameters             |                              |           | 9               |
| Parameter                     | Value                        | Formula   | Lock            |
| Materials and Finishes        |                              |           | *               |
| Structural Material           | Concrete - Cast-in-Place Con | =         |                 |
| Dimensions                    |                              |           | \$              |
| Foundation Thickness          |                              | =         |                 |
| Length                        |                              | =         |                 |
| Width                         |                              | =         |                 |
| diameter                      | 400.0                        | =         |                 |
| jari-jari                     | 200.0                        | =         |                 |
| lebar                         | 2000.0                       | =         |                 |
| panjang                       | 2000.0                       | =         | $\checkmark$    |
| Identity Data                 |                              |           | \$              |
| Assembly Code                 | A1010100                     | =         |                 |
| Type Image                    |                              | =         |                 |
| Keynote                       |                              | =         |                 |
| Model                         |                              | =         |                 |
| Manufacturer                  |                              | =         |                 |
| Type Comments                 | Tiang pancang                | =         |                 |
| URL                           |                              | =         |                 |
| Description                   |                              | =         |                 |
| Cost                          |                              | =         |                 |
|                               |                              |           |                 |
| 🥒 🛍 🎦 🕇 🗜                     | <b>≩↓ 2</b> 1                | Manag     | e Lookup Tables |
| How do I manage family types? | [                            | OK Cancel | Apply           |

Gambar 4. 19 Properties dari Family Pondasi Tiang Pancang

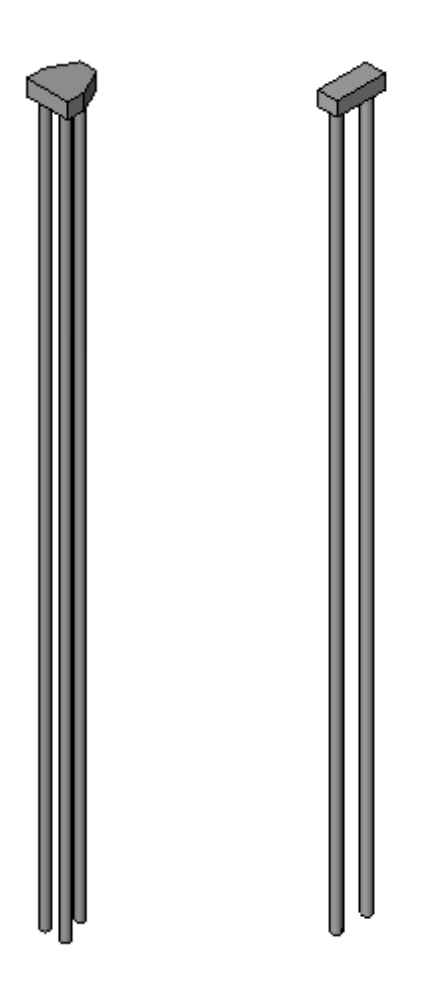

Gambar 4. 20 Pondasi Tiang Pancang

## <u>4.2.2 Kolom</u>

| anily:                                                    | M_Concrete-Rectangular-Col                              | umn ~                                             | Load    |
|-----------------------------------------------------------|---------------------------------------------------------|---------------------------------------------------|---------|
| ype:                                                      | K1 300 x 500                                            | ~ Du                                              | plicate |
|                                                           |                                                         | Ra                                                | ename   |
| ype Paran                                                 | Recorders                                               | Value                                             |         |
|                                                           | Parameter                                               | Value                                             |         |
| structura                                                 | al                                                      | No. D. Cool                                       |         |
| section S                                                 | nape                                                    | INOT Defined                                      |         |
| Dimensio                                                  | ons                                                     | 1                                                 |         |
| •                                                         |                                                         | 300.0                                             |         |
| <u> </u>                                                  |                                                         | 500.0                                             |         |
| Identity I                                                | Data                                                    |                                                   |         |
| Type Ima                                                  | ge                                                      |                                                   |         |
| Keynote                                                   |                                                         |                                                   |         |
| Model                                                     |                                                         |                                                   |         |
| Manufact                                                  | turer                                                   |                                                   |         |
| Type Con                                                  | nments                                                  | Kolom K1 30x50 cm                                 |         |
| URL                                                       |                                                         |                                                   |         |
| Descriptio                                                | on                                                      |                                                   |         |
| Assembly                                                  | / Code                                                  |                                                   |         |
| Cost                                                      |                                                         |                                                   |         |
|                                                           |                                                         |                                                   |         |
| Section N                                                 | lame Key                                                |                                                   |         |
| Section N<br>Assembly                                     | lame Key<br>/ Description                               |                                                   |         |
| Section N<br>Assembly<br>Type Mar                         | lame Key<br>/ Description<br>k                          | Kolom K1 30x50 cm                                 |         |
| Section N<br>Assembly<br><b>Type Mar</b><br>OmniClas      | lame Key<br>/ Description<br>k<br>ss Number             | Kolom K1 30x50 cm<br>23.25.30.11.14.11            |         |
| Section N<br>Assembly<br>Type Mar<br>OmniClas<br>OmniClas | lame Key<br>/ Description<br>k<br>ss Number<br>ss Title | Kolom K1 30x50 cm<br>23.25.30.11.14.11<br>Columns |         |

Gambar 4. 21 Properties dari Elemen Kolom

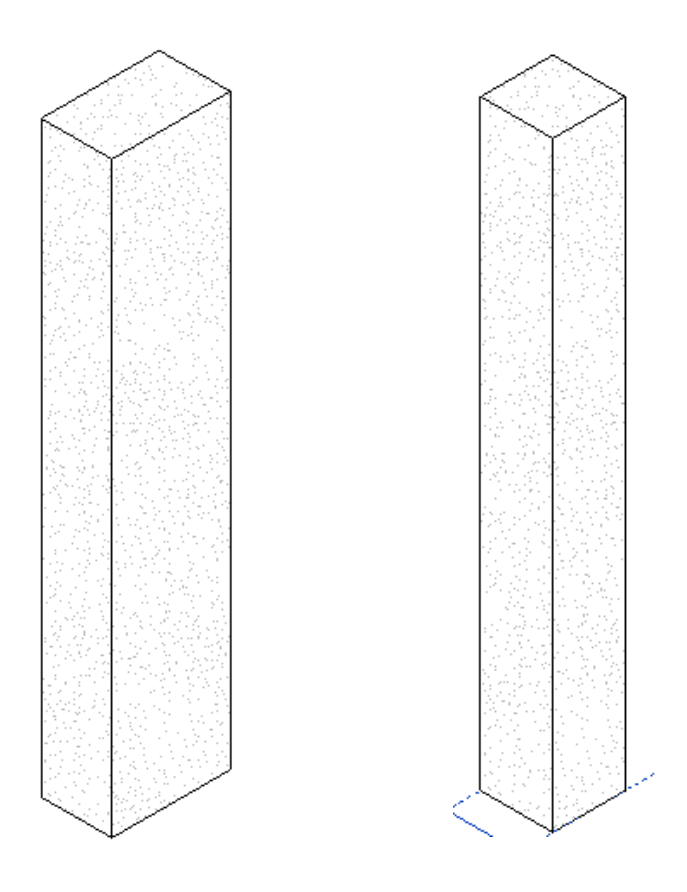

Gambar 4. 22 Kolom K1 dan K2

## <u>4.2.3 Sloof</u>

| amily: M_Concrete-Rectangular I | Beam V            | .oad    |
|---------------------------------|-------------------|---------|
| ype: S1 300 x 500               | ✓ Du              | plicate |
|                                 | Re                | ename   |
| ype Parameters                  |                   |         |
| Parameter                       | Value             | =       |
| Structural                      |                   | *       |
| Section Shape                   | Not Defined       |         |
| Dimensions                      |                   | *       |
| 0                               | 300.0             |         |
| 1                               | 500.0             |         |
| dentity Data                    |                   | \$      |
| Assembly Code                   |                   |         |
| Гуре Image                      |                   |         |
| Keynote                         |                   | Π       |
| Model                           |                   |         |
| Manufacturer                    |                   |         |
| Type Comments                   | Sloof S1 30x50 cm |         |
| JRL                             |                   |         |
| Description                     |                   |         |
| ire Rating                      |                   |         |
| Cost                            |                   |         |
| Section Name Key                |                   |         |
| Assembly Description            | ······            |         |
| lype Mark                       | Sloof S1 30x50 cm |         |
| OmniClass Number                | 23.25.30.11.14.14 |         |
| OmniClass Title                 | Beams             |         |
| Code Name                       |                   |         |
|                                 |                   |         |

Gambar 4. 23 Properties dari Elemen Sloof

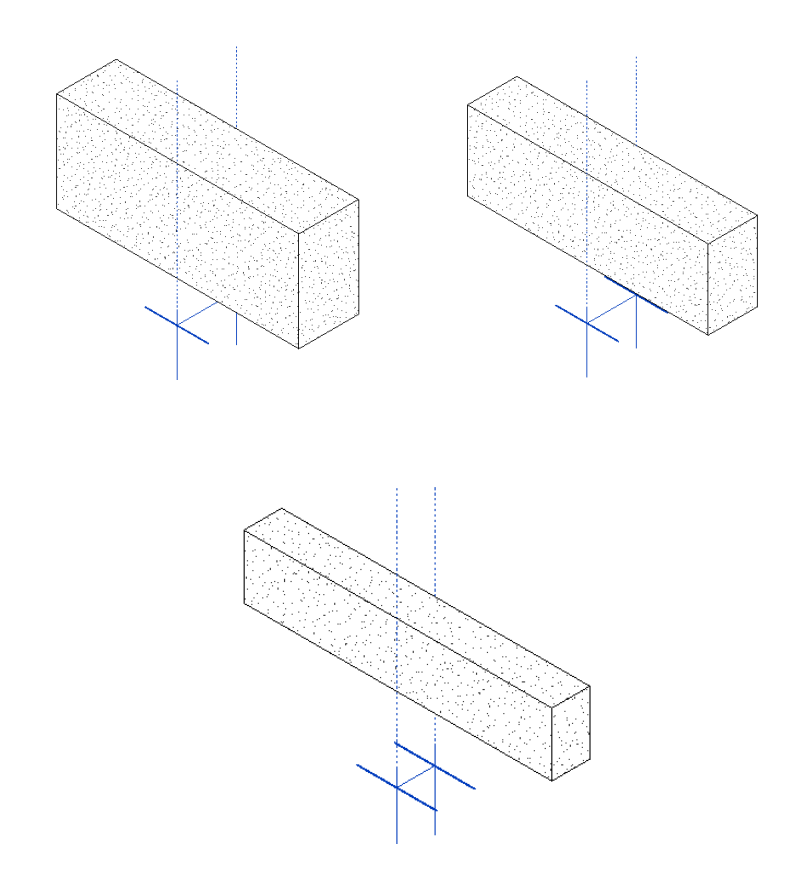

Gambar 4. 24 Sloof S1, S2, dan S3

## 4.2.4 Balok

| amiy:      | M_Concrete-Rectangular t | Seam V              | Load     |
|------------|--------------------------|---------------------|----------|
| ype:       | B1 250 x 500             | ~                   | uplicate |
|            |                          | 1                   | Rename   |
| ype Paran  | neters                   |                     |          |
|            | Parameter                | Value               | =        |
| Structura  | al                       |                     | *        |
| Section S  | hape                     | Not Defined         |          |
| Dimensio   | ons                      |                     | \$       |
| b          |                          | 250.0               |          |
| h          |                          | 500.0               |          |
| ldentity l | Data                     |                     | \$       |
| Assembly   | / Code                   |                     |          |
| Type Ima   | ge                       |                     |          |
| Keynote    |                          |                     |          |
| Model      |                          |                     |          |
| Manufact   | turer                    |                     |          |
| Type Con   | nments                   | Balok B1 25x50 cm   |          |
| URL        |                          |                     |          |
| Descriptio | on                       |                     |          |
| Fire Ratin | g                        |                     |          |
| Cost       |                          |                     |          |
| Section N  | lame Key                 |                     |          |
| Assembly   | / Description            | D. L.L. D. L 25, 50 |          |
| Type Mar   | k                        | Balok B1 25x50 cm   |          |
| OmniClas   | ss inumber               | 25.25.30.11.14.14   |          |
| Code N-    |                          | DedMS               |          |
| code Mar   | lle                      |                     |          |
|            |                          |                     |          |

Gambar 4. 25 Properties dari Elemen Balok

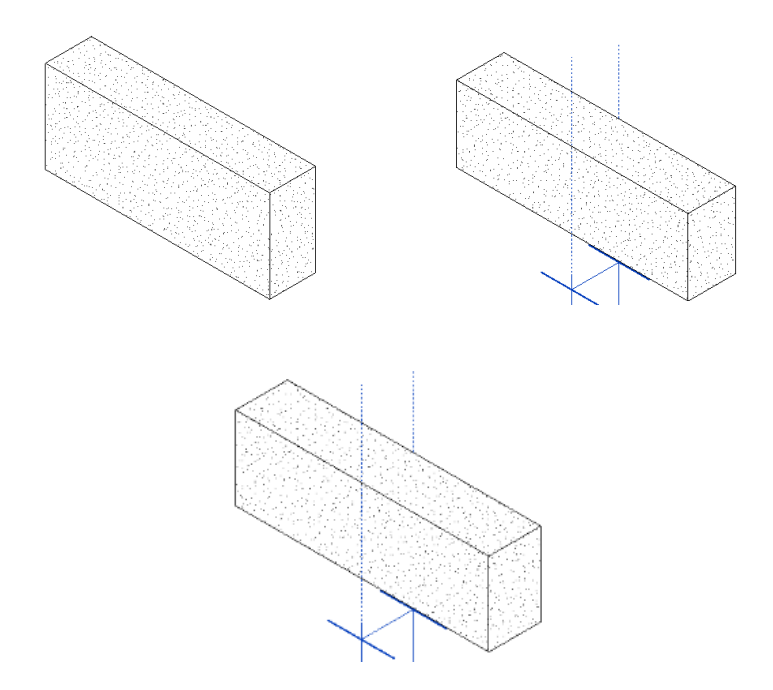

Gambar 4. 26 Sloof B1, B2, dan B3

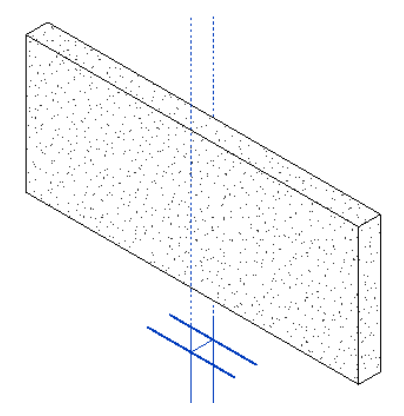

Gambar 4. 27 Lisplank Beton

## 4.2.5 Plat Lantai

Edit Assembly

| Family:          | Floor                        |
|------------------|------------------------------|
| Type:            | PELAT 120mm                  |
| Total thickness: | 120.0 (Default)              |
| Resistance (R):  | 0.0000 (m <sup>2</sup> ·K)/V |
| Thermal Mass:    | 0.00 kJ/K                    |

| - 1 | -  | 14 | - | rc |  |
|-----|----|----|---|----|--|
|     | -0 | ٠x | - |    |  |
|     |    |    |   |    |  |

|   | Function      | Material              | Thickness | Wraps | Structural<br>Material | Variable |
|---|---------------|-----------------------|-----------|-------|------------------------|----------|
| 1 | Core Boundary | Layers Above Wr       | ra 0.0    |       |                        |          |
| 2 | Structure [1] | <by category=""></by> | 120.0     |       | $\checkmark$           |          |
| 3 | Core Boundary | Layers Below Wr       | a 0.0     |       |                        |          |
|   |               |                       |           |       |                        |          |
|   |               |                       |           |       |                        |          |
|   |               |                       |           |       |                        |          |
|   |               |                       |           |       |                        |          |
|   |               |                       |           |       |                        |          |
|   |               |                       |           |       |                        |          |
|   |               |                       |           |       |                        |          |
|   |               |                       |           |       |                        |          |
|   | Insert        | Delete                | Up        | Down  |                        |          |
|   |               |                       |           |       |                        |          |
|   |               |                       |           |       |                        |          |
|   |               |                       |           |       |                        |          |
|   |               |                       |           |       |                        |          |
|   |               |                       |           |       |                        |          |
|   |               |                       |           |       |                        |          |
|   |               |                       |           |       |                        |          |
|   |               |                       |           |       |                        |          |
|   |               |                       |           |       |                        |          |
|   |               |                       | ОК        |       | Cancel                 | Help     |

×

Gambar 4. 28 Properties dari Elemen Plat Lantai

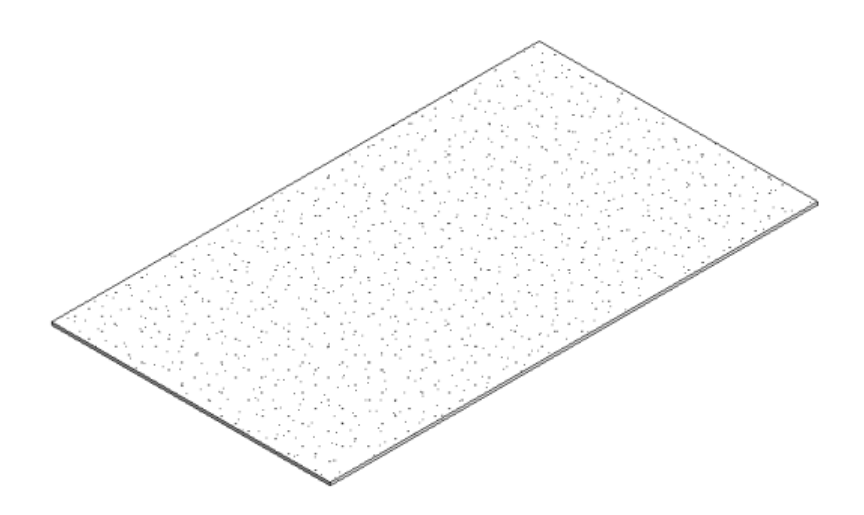

Gambar 4. 29 Plat Lantai

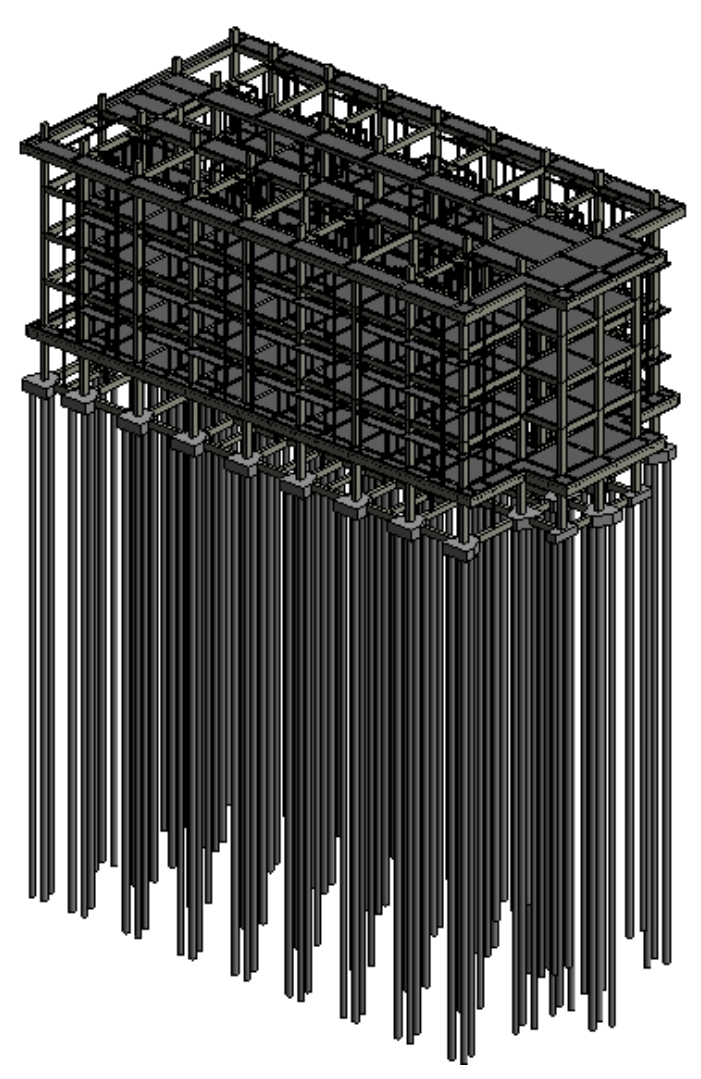

Gambar 4. 30 Model Struktur Bangunan (Isometrik)

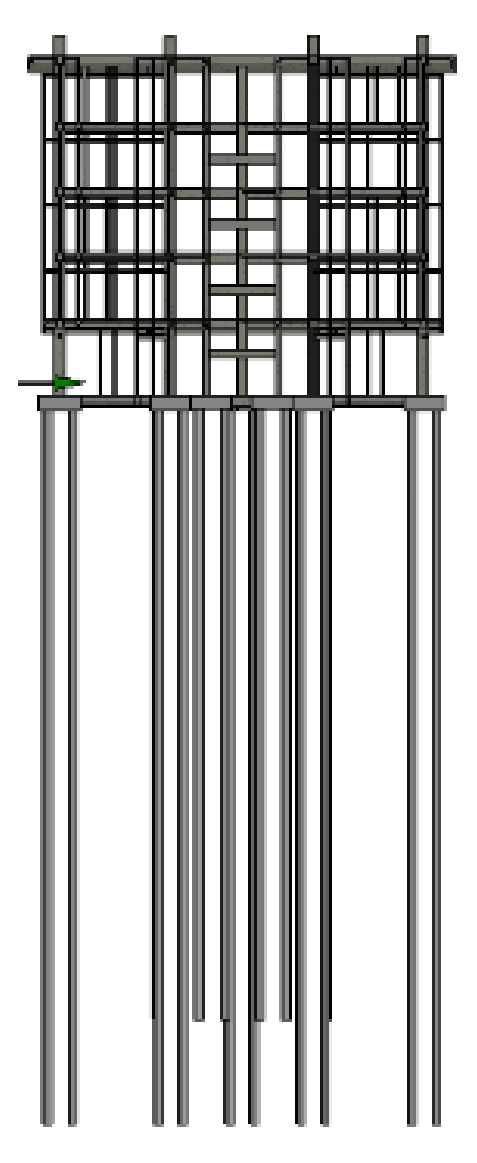

Gambar 4. 31 Model Struktur Bangunan (Tampak Depan)

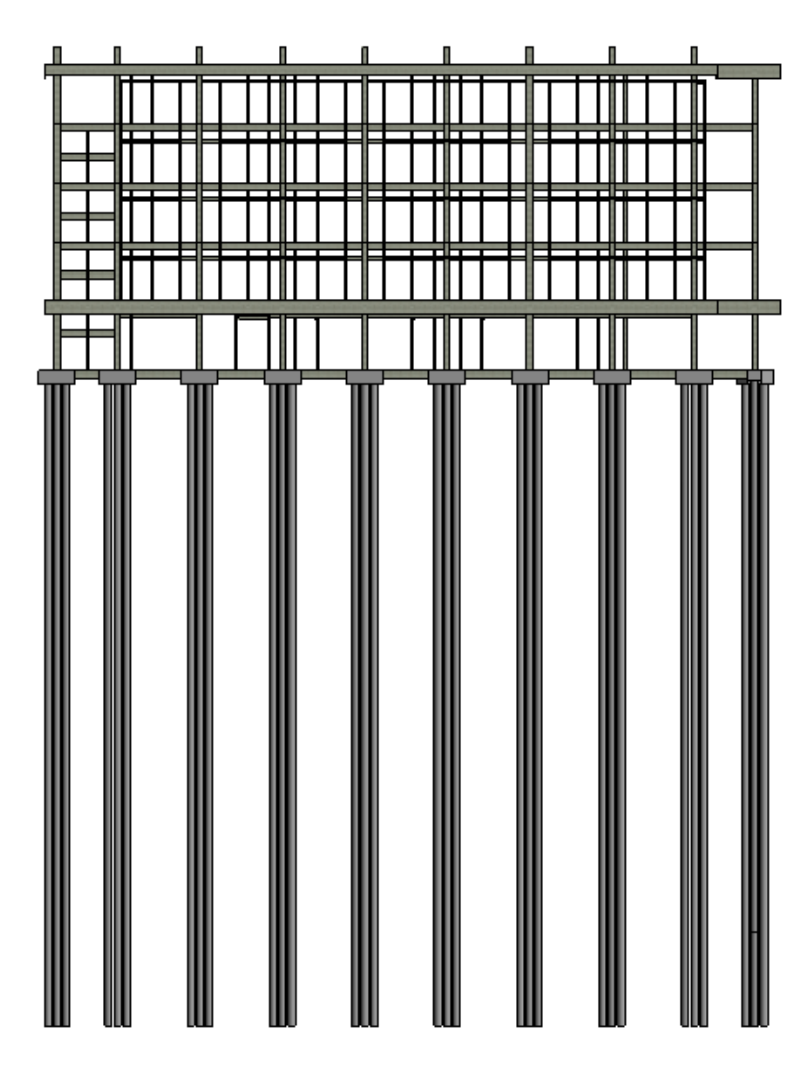

Gambar 4. 32 Model Struktur Bangunan (Tampak Samping Kanan)

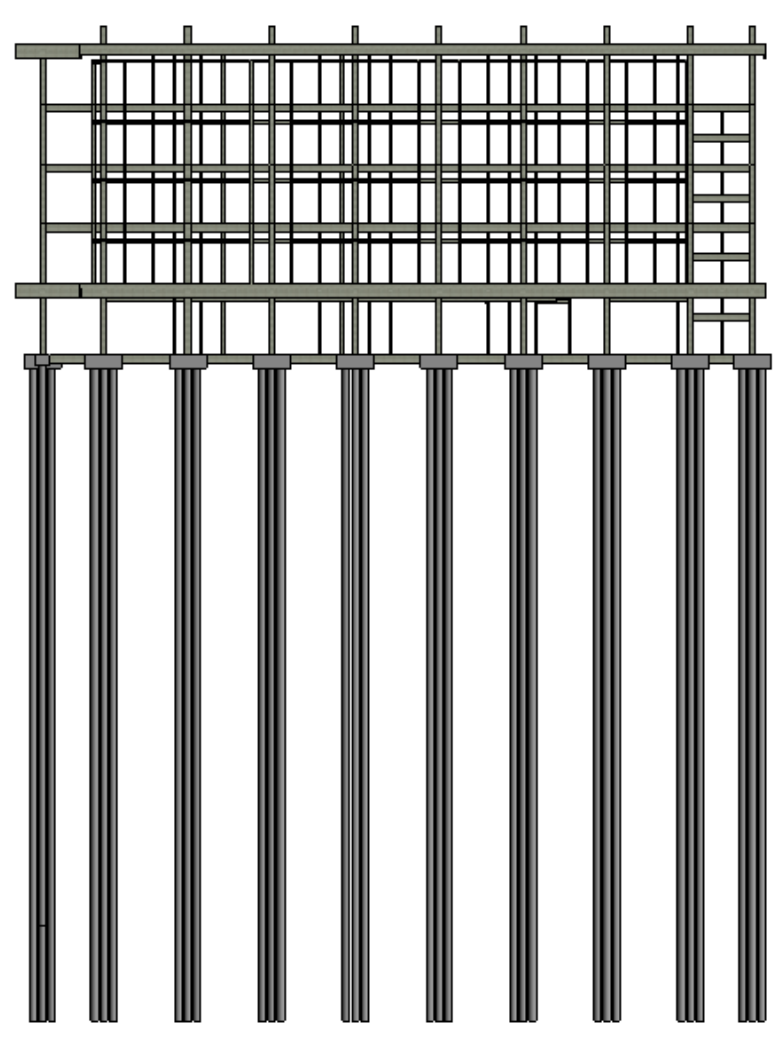

Gambar 4. 33 Model Struktur Bangunan (Tampak Samping Kiri)

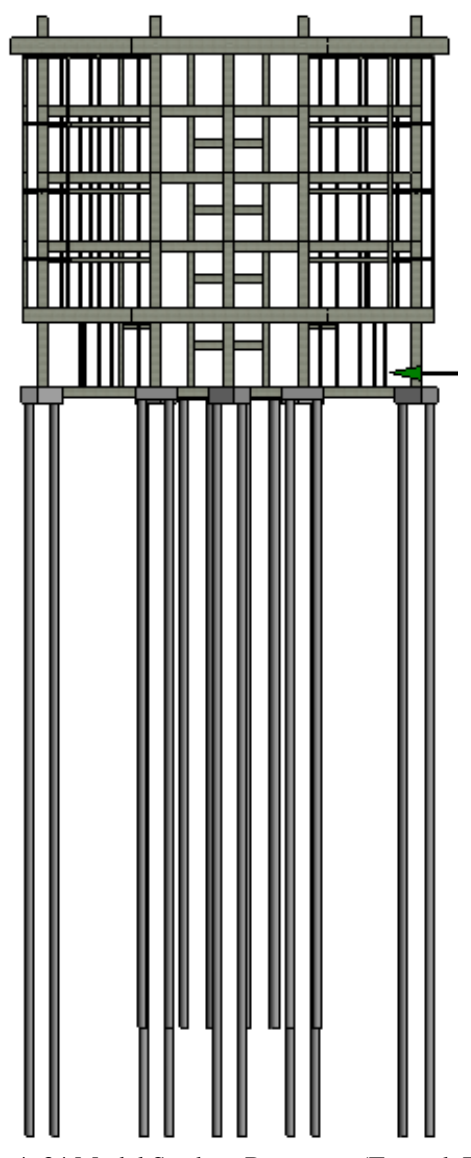

Gambar 4. 34 Model Struktur Bangunan (Tampak Belakang)

### 4.3 Review Model

Review Model dilakukakan untuk memastikan posisi masing-masing elemen bangunan agar tidak saling bertabrakan (*clash*), karena model arsitektur dan struktur dibuat dengan file yang berbeda. Proses *review* model ini dilakukan secara manual dengan menggabungkan file tersebut pada *software Autodesk Naviswork Manage* dengan bantuan fitur *Clash Detective* pada *software* tersebut.

Pengecekan *clash* dengan fitur *Clash Detective* pada *software Autodesk Naviswork Manage*. Clash yang akan dilakukan pengecekan adalah seluruh model Arsitektur dan Struktur dengan toleransi antara objek adalah sekitar 0.01 m.

| <ul> <li>Test 1</li> </ul>           |              |           |                         |        |                                        |                    | Last Run       | : <non< th=""></non<> |
|--------------------------------------|--------------|-----------|-------------------------|--------|----------------------------------------|--------------------|----------------|-----------------------|
|                                      |              |           |                         |        | (                                      | lashes - Total     | : 0 (Open: 0 ( | Closed:               |
| Name                                 | Status       | Clashes   | New                     | Active | Reviewed                               | Approved           | Resolved       |                       |
| ARS VS STR                           | New          | 0         | 0                       | 0      | 0                                      | 0                  | 0              |                       |
| Add Test                             | Reset All    | Compact A | II Delete               | All    | , Update All                           |                    |                | - 🛃                   |
| Rules Select                         | Results F    | Report    |                         |        |                                        |                    |                |                       |
| Selection A                          |              |           |                         | Sele   | ction B ——                             |                    |                |                       |
| Standard                             |              |           | ~                       | 1      | Standard                               |                    |                | ~                     |
| B Project                            | 1 arsitek.dw | ń         |                         | 1      | Project                                | arsitek.dwf        |                | _                     |
|                                      | 1 struktur.d | wf        |                         |        | Project1                               | struktur.dwf       | ]              |                       |
|                                      | 1 struktur.d | wf        |                         |        |                                        | struktur.dwl       |                |                       |
|                                      | I struktur.d | wf<br>E   |                         |        |                                        | struktur.dwi       | 1              |                       |
| Settings                             | I struktur.d | wf<br>E   | ce: 0,010 r             | n      |                                        | Strukturstvi       |                |                       |
| Settings<br>Type: Hard<br>Link: None | I struktur.d | wf<br>₽   | ce: 0,010 r             | n      | 0 0 10 100 100 100 100 100 100 100 100 | strukturdør<br>est |                |                       |
| Settings<br>Type: Hard<br>Link: None | L struktur.d | wf<br>∰   | ce: 0,010 r<br>2c): 0,1 | n      | C Run T                                | Estruktureday      | 5              |                       |

Gambar 4. 35 *Clash Detective* antara Model Arsitektur dan Model Struktur

Setelah *clash detective* dijalankan dan telah ditemukan 442 *clash*. Setelah itu dilakukan pengecekan *clash* secara visual, apabila *clash* yang terjadi merupakan *false clash* maka status clash akan dirubah menjadi *Approved* atau dianggap tidak ada *clash* yang terjadi. Namun ketika ditemukan *clash* yang harus diperbaiki, maka BIM model tersebut harus di perbaiki.

| ARS VS STR   |           |            |            |          | Clash        | Last Run: 2<br>es - Total: 442 | 3 February 2021<br>(Open: 442 C | 21:38<br>osed: |
|--------------|-----------|------------|------------|----------|--------------|--------------------------------|---------------------------------|----------------|
| Name         | Status    | Clashes    | New        | Active   | Reviewed     | Approved                       | Resolved                        |                |
| ARS VS STR   | Done      | 442        | 442        | 0        | 0            | 0                              | 0                               |                |
| Add Test     | Reset All | Compact /  | All Delete | e All    | , Update All |                                |                                 | •              |
| Rules Select | Results   | Report     |            |          |              |                                |                                 |                |
| New Group    |           | 🖉 🔍 Assign |            |          | 8            | ک <mark>None</mark> ۲          | 🗟 🖶 🧟 Re                        | -run T         |
| ame          |           | i 🖓        | Status     | Found    | Approvec ^   | Highligh                       | ting                            |                |
| Clash1       |           | N          | lew        | 21:38:00 |              | Item 1                         | ltem 2 📒                        |                |
| Clash2       |           | N          | lew •      | 21:38:00 |              | Use iter                       | n colors 🗸                      | 1              |
| Clash3       |           | N          | lew -      | 21:38:00 |              | High                           | light all clashes               | -              |
| Clash4       |           | N          | lew -      | 21:38:00 |              | -Isolation                     |                                 |                |
| Clash5       |           | N          | lew -      | 21:38:00 |              | Dim Ott                        | Hide Other                      |                |
| Clash6       |           | N          | lew -      | 21:38:00 |              | Trans                          | sparent dimmin                  | ,              |
| Clash7       |           | N          | lew -      | 21:38:00 |              | Auto                           | reveal                          |                |
| Clash8       |           | N          | lew -      | 21:38:00 |              | Viewpoi                        | nt                              | 5              |
| Clash9       |           | N          | lew .      | 21:38:00 |              | Auto-up                        | odate ~                         |                |
| Clash10      |           | N          | lew .      | 21:38:00 |              | Anim                           | ate transitions                 |                |
| Clash11      |           | N          | lew .      | 21:38:00 |              | Foc                            | us on Clash                     |                |
| Clash12      |           | N          | lew -      | 21:38:00 |              |                                |                                 |                |
| Clash13      |           | N          | lew •      | 21:38:00 |              | Simulatio                      | on<br>v simulation              |                |
| Clash14      |           | N          | lew .      | 21:38:00 |              |                                |                                 |                |
| Clash15      |           | N          | lew .      | 21:38:00 |              | View in O                      | Context                         |                |
| Clash16      |           | ١          | lew .      | 21:38:00 | >            |                                | View                            | 1.             |

Gambar 4. 36 Hasil *Clash Detective* antara Model Arsitektur dan Model Struktur

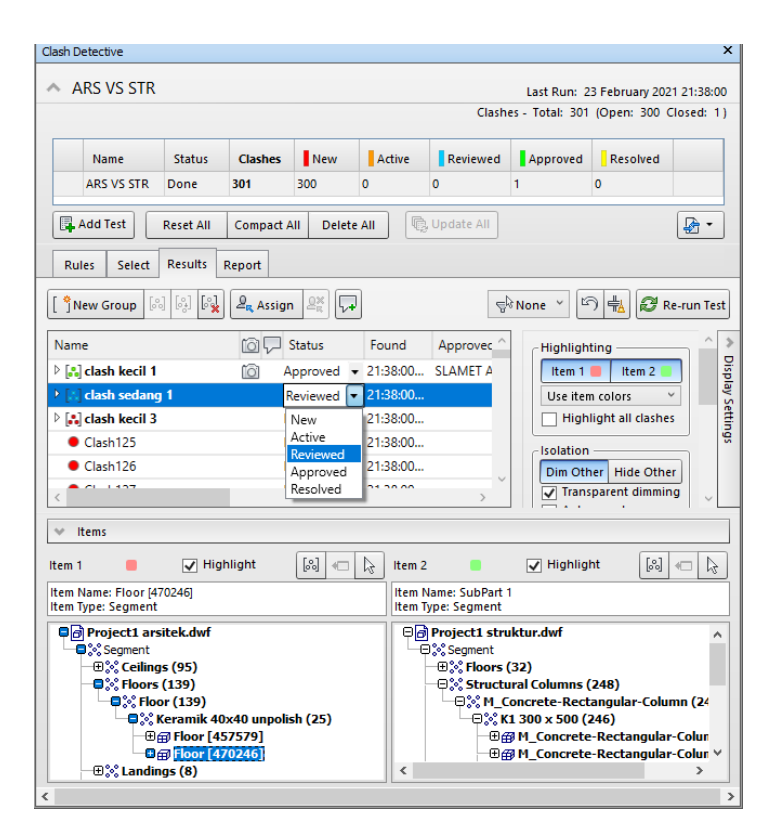

Gambar 4. 37 Proses Pengecekan Hasil Clash Detective secara Visual

Berikut ini adalah tampilan *clash list* setelah di lakukan pengecekan manual secara visual. Seluruh *false clash* diberikan status *Approved* dan clash yang lainnya di berikan status *Reviewed*.

| Clash Detec              | ctive                    |             |         |           |                         |                  |                            |                     |             |                 | ×           |
|--------------------------|--------------------------|-------------|---------|-----------|-------------------------|------------------|----------------------------|---------------------|-------------|-----------------|-------------|
| ARS                      | VS STR                   |             |         |           |                         |                  |                            | L                   | ast Run: 2  | 3 February 20   | 21 21:38:00 |
|                          |                          |             |         |           |                         |                  |                            | Clashe              | s - Total:  | 10 (Open: 8     | Closed: 2)  |
| N                        | ame                      | Status      | Clashes | New       | A                       | ctive            | Reviewe                    | d A                 | pproved     | Resolved        |             |
| AR                       | S VS STR                 | Done        | 10      | 6         | 0                       |                  | 2                          | 2                   |             | 0               |             |
| 📑 Add                    | Test                     | Reset All   | Compact | All Delet | e All                   |                  | Update All                 | ]                   |             |                 | •           |
| Rules                    | Select                   | Results F   | Report  |           |                         |                  |                            |                     |             |                 |             |
| [ <sup>*</sup> ]New      | Group                    |             | Assig   | n 🚉 🖓     |                         |                  |                            | ⊜ <sup>[</sup> ∂ No | ne 🗡 🖾      | ) 🖶 😥           | Re-run Test |
| Name                     |                          |             | ti P    | Status    | Fo                      | und              | Approved                   | I                   | 🗌 High      | light all clash | es ^ 3      |
| Þ [∷] cla                | sh kecil 1               |             | 6       | Approved  | • 21:                   | 38:00            | SLAMET A                   |                     | Isolation   | P               |             |
| ▷ 💦 cla                  | sh sedang                | 1           | 1       | Reviewed  | ▼ 21:                   | 38:00            |                            |                     | Dim Oth     | her Hide Oth    | er 🦉        |
| ▷ [ <mark>::]</mark> cla | sh kecil 3               |             | ,       | Approved  | ▼ 21:                   | 38:00            | SLAMET A                   |                     | Trans       | parent dimmi    | ing a       |
| 👂 🔝 din                  | nding dan                | balok 1     | i i     | Reviewed  | <ul> <li>21:</li> </ul> | 38:00            |                            |                     | Auto        | reveal          | 9           |
| ▶ [8] din                | nding dan                | balok 2     |         | Reviewed  | ▼ 21:                   | 38:00            |                            |                     | Viewpoir    | nt              |             |
| 👂 💦 bal                  | lok dan ta               | ngga 2      | ĩ       | Reviewed  | ▼ 21:                   | 38:00            |                            |                     | Auto-up     | odate           | ~           |
| 👂 💦 din                  | nding dan                | balok 3     | 1       | Reviewed  | ▼ 21:                   | 38:00            |                            |                     |             | ate transition  | · ·         |
| 👂 💦 bal                  | lok dan ta               | ngga 1      | 1       | Reviewed  | ▼ 21:                   | 38:00            |                            |                     | Foc         | us on Clash     |             |
| 👂 🔝 kol                  | lom dan b                | ordes       | ſ       | Reviewed  | <ul> <li>21:</li> </ul> | 38:00            |                            |                     | - Simulatio | on —            |             |
| ▷ [::] cla               | sh kecil 2               |             | 6       | Approved  | ▼ 21:                   | 38:00            | SLAMET A                   |                     | Shov        | v simulation    |             |
| <                        |                          |             |         |           |                         |                  |                            | >                   | -View in (  | Context         | L           |
| ♥ Item                   | s                        |             |         |           |                         |                  |                            |                     |             |                 |             |
| Item 1                   |                          | 🗸 High      | nlight  | [%] «     | ß                       | ltem 2           |                            |                     | 🖊 Highlig   | ht 🔝            |             |
| Item Nam<br>Item Type    | e: Basic Wa<br>: Segment | II [388037] |         |           |                         | Item N<br>Item T | lame: SubPa<br>ype: Segmer | nt 1<br>nt          |             |                 |             |
| e di Pro                 | oject1 ars<br>Segment    | itek.dwf    |         |           | Û                       |                  | Project1 s                 | truktu              | r.dwf       |                 | \$          |
|                          | 1°*° 141-11- /           | 027)        |         |           | *                       |                  |                            |                     |             |                 |             |

Gambar 4. 38 Tampilan *Clash List* Setelah Proses Pengecekan Hasil secara Visual

Berikut ini adalah adalah contoh *clash* yang ditemukan pada kedua BIM Model tersebut:

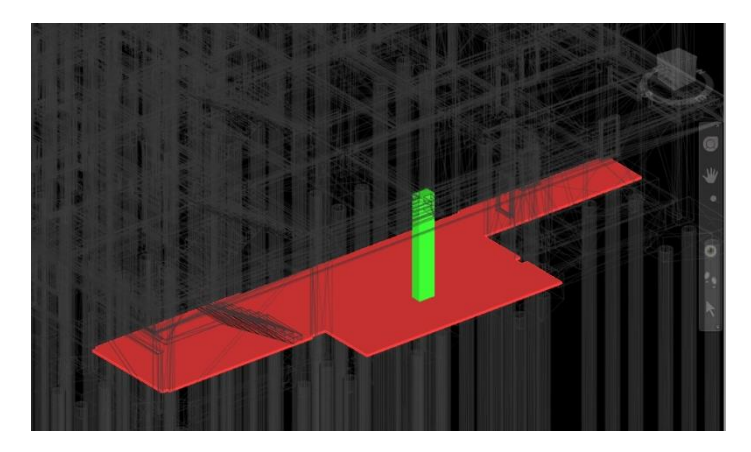

Gambar 4. 39 Clash antara Plat Lantai dan Kolom

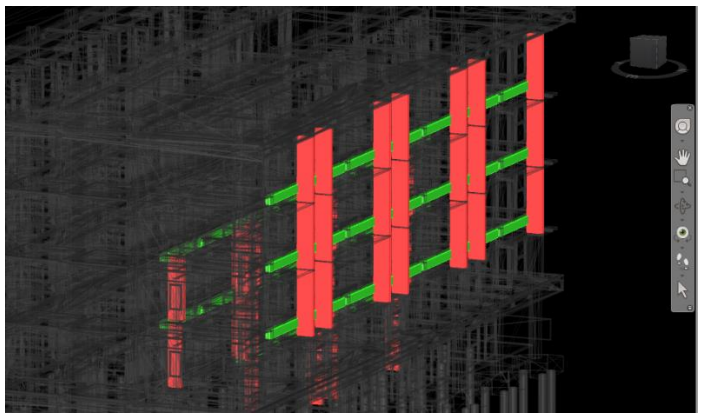

Gambar 4. 40 Clash antara Dinding dan Balok

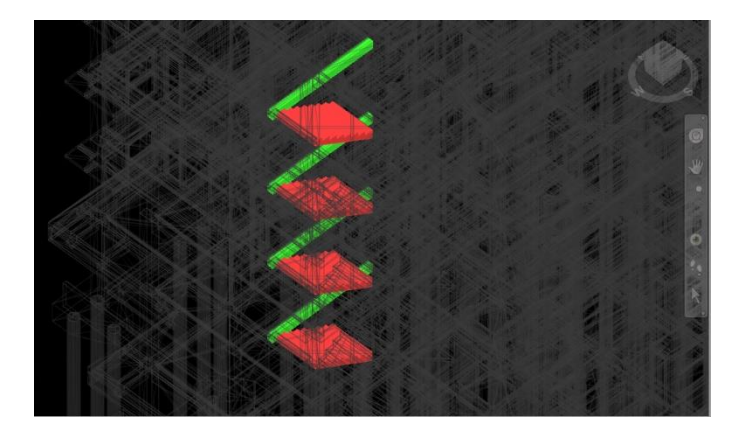

Gambar 4. 41 Clash antara Tangga dan Balok

Selanjutnya BIM model tersebut dipebaiki sesuai data *clash* diatas. Setelah semua *clash* diperbaiki, selanjutnya *clash test* dilakukan lagi sehingga tampilannya menjadi seperti gambar dibawah ini.

| Shew Group                                                                                                    | ₽ <sub>R</sub> Assign 🖉 | None 🗡 🖶 🔀 Re-run Test                                              |
|----------------------------------------------------------------------------------------------------|-------------------------|---------------------------------------------------------------------|
| Name                                                                                                    | 🙆 🖵 Status              | Found Approvec ^ Highlighting ^ >                                   |
| Islam kecil 1                                                                                                    | 🙆 Approved 🔻            | 🗸 21:38:00 SLAMET A 🛛 🚺 Item 1 💭 Item 2 💽 🦉                         |
| 🕨 🔝 clash sedang 1                                                                                                    | 🙆 Resolved 🗸            | <ul> <li>✓ 21:38:00</li> <li>Use item colors</li> <li>✓ </li> </ul> |
| Islash kecil 3                                                                                                    | Approved •              | 21:38:00 SLAMET A     Highlight all clashes                         |
| Image: Second Second | Resolved -              | • 21:38:00                                                          |
| Image: Second Second | Resolved 👻              | 21:38:00     Dim Other Hide Other                                   |
| 👂 🔝 balok dan tangga 2                                                                                                    | Resolved -              | r 21:38:00 ▼ Transparent dimming                                    |
| Image: Image is a state in the state is a state in the state is a state in the state is a state is a state  | Resolved 👻              | 21:38:00     Auto reveal                                            |
| 👂 🔝 balok dan tangga 1                                                                                                    | 🙆 Resolved 🔻            | • 21:38:00 Viewpoint                                                |
| Isolom dan bordes                                                                                                    | 🙆 Resolved 🔻            | - 21:38:00 Auto-update ~                                            |
| Islash kecil 2                                                                                                    | Approved •              | 21:38:00 SLAMET A      Animate transitions                          |
| <                                                                                                    |                         | > Focus on Clash Y                                                  |
| ✓ Items                                                                                                    |                         |                                                                     |
| ltem 1 📃 🗹 Highli                                                                                                    | ight 🔝 🖛                | kem 2 🔹 🖌 Highlight 🕼 📹 😓                                           |
| Item Name: Basic Wall [391937]<br>Item Type: Segment                                                                                                    |                         | ltem Name: SubPart 1<br>ltem Type: Segment                          |
| □ ☐ Project1 arsitek.dwf                                                                                                    |                         | Project1 struktur.dwf                                               |
|                                                                                                    |                         |                                                                     |
| <                                                                                                    |                         | >                                                                   |

Gambar 4. 42 Hasil Clash Test Lanjutan

### 4.4 Penyusunan Work Breakdown Structure

Quantification Tools adalah fitur software Autodesk Naviswork Manage yang akan digunakan untuk QTO. Namun sebelum menggunakannya terlebih dahulu harus disusun Work Breakdown Structure (WBS) sesuai dengan Bill of Quantity yang kita dapatkan dari proyek pembangunan RUSUNAWA Penjaringan Surabaya tersebut. Penyusunan WBS dilakukan dengan menggunakan catalog template yang telah disediakan oleh Autodesk.

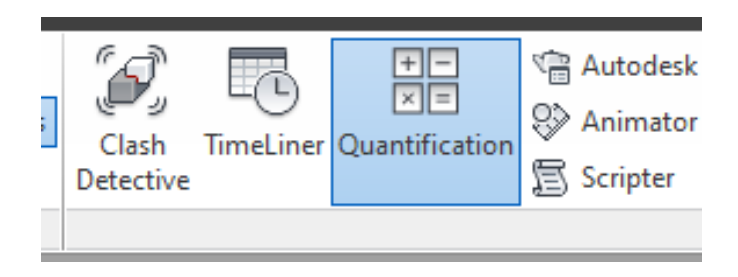

Gambar 4. 43 Quantification Tools Naviswork

Tidak semua pekerjaan yang ada akan dimasukan kedalam WBS ini, pekerjaan yang tidak bisa dihitung secara *quantity* akan diabaikan.

### 4.4.1 <u>Pekerjaan Arsitektur</u>

Semua daftar pekerjaan arsitektur yang akan dimasukan kedalam WBS dapat dilihat pada Lampiran 3.

### 4.4.2 <u>Pekerjaan Struktur</u>

Semua daftar pekerjaan strukktur yang akan dimasukan kedalam WBS dapat dilihat pada Lampiran 4.

### 4.5 Perhitungan Volume

Setelah semua item pekerjaan dimasukan kedalam *catalog template*. Selanjutnya *catalog* tersebut di *export* menjadi format file .XML yang akan digunakan pada *software Autodesk Naviswork Manage*.

File .XML tersebut selanjutnya di *import* kedalam *software* Autodesk Naviswork Manage dengan cara: Quantification Tools > Import Catalog.

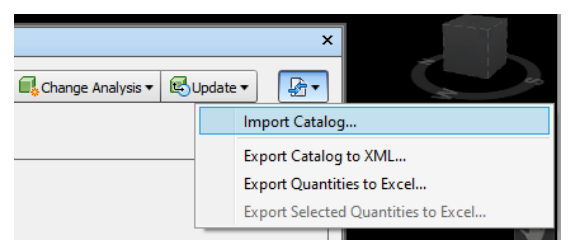

Gambar 4. 44 Import Catalog

| Quantification Workbook                               |              |
|-------------------------------------------------------|--------------|
| Model Takeoff - 🕼 Virtual Takeoff                     | ▼ 🛱 🕞 Select |
| Select Markup                                         |              |
| Items                                                 | WBS ^        |
| En D PEKERJAAN ARSITEKTUR                             | A            |
| E PEKERJAAN PASANGAN DINDING                          | A.1          |
|                                                       | A.1.1        |
| — 📄 Pekerjaan Pasangan Bata Ringan tebal 10cm + P     | A.1.1.1      |
| — 📄 Pekerjaan Plesteran instan tebal 10mm tebal 10    | A.1.1.2      |
| 🖵 🛅 Pekerjaan Acian Dinding(128)                      | A.1.1.3      |
| 中 🕞 LANTAI 2                                          | A.1.2        |
| 由 🗈 LANTAI 3                                          | A.1.3        |
| 中 🗈 LANTAI 4                                          | A.1.4        |
| En LANTAI 5                                           | A.1.5        |
| 由 🛅 LANTAI ATAP                                       | A.1.6        |
| E PEKERJAAN KERAMIK                                   | A.2          |
| 🕂 🛅 PEKERJAAN KUSEN PINTU DAN JENDELA                 | A.3          |
| 🕂 🕀 DEKERJAAN PLAFOND                                 | A.4          |
| 中 🖺 PEKERJAAN PENGECATAN                              | A.5 ~        |
| <                                                     |              |
| Quantification Workbook Item Catalog Resource Catalog |              |

Gambar 4. 45 Tampilan WBS setelah Import Catalog

Proses perhitungan volume diurutkan berdasarkan WBS tersebut. Setiap data yang didapatkan merupakan data pada elemen masing-masing objek pada *BIM model* tersebut. Data yang didapatkan bervariasi seperti panjang, volume, berat, luas dan lain-lain. Tetapi data yang diambil disesuaikan dengan *BOQ* per item pekerjaannya. Seperti perhitungan volume kolom di *BOQ* menggunakan satuan m<sup>3</sup> maka data yang diambil juga merupakan satuan m<sup>3</sup> juga.

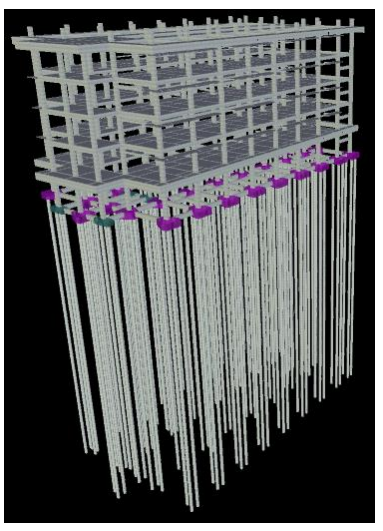

Gambar 4. 46 BIM Model Struktur

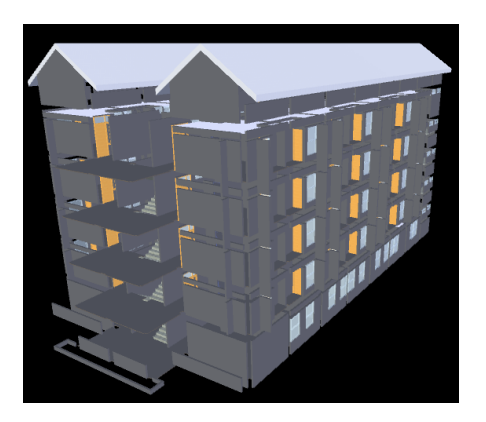

Gambar 4. 47 BIM Model Arsitektur 63

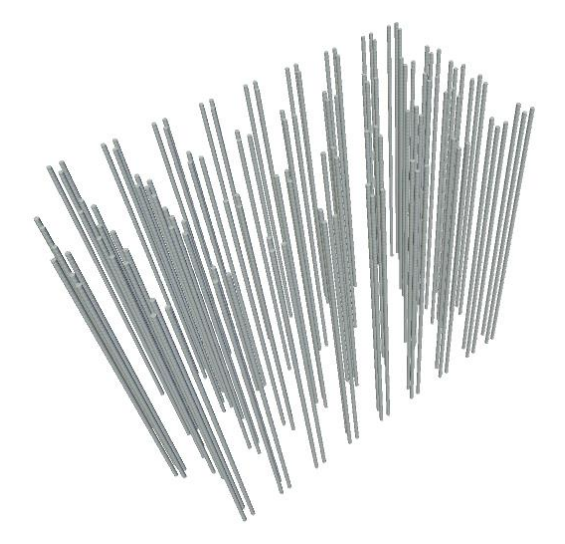

Gambar 4. 48 Perhitungan volume tiang pancang

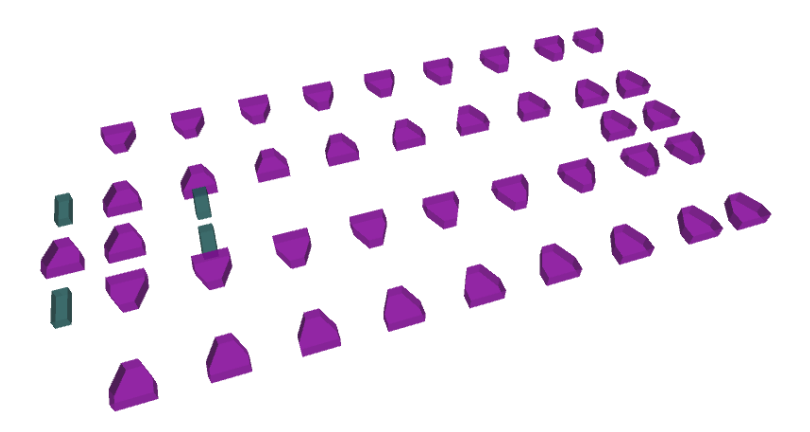

Gambar 4. 49 Perhitungan volume pile cap

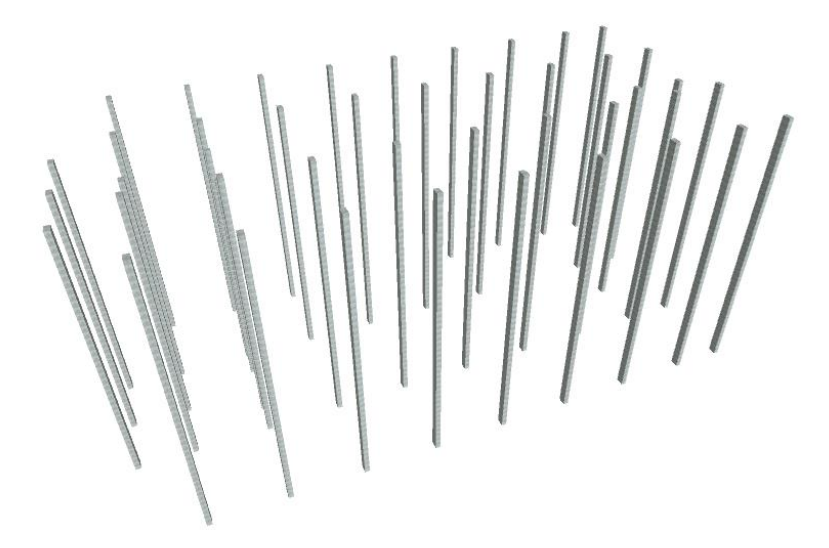

Gambar 4. 50 Perhitungan volume kolom

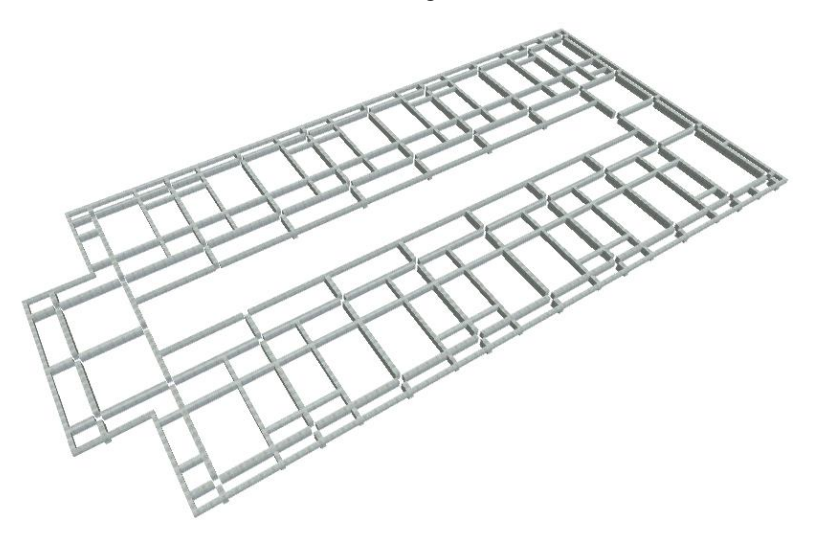

Gambar 4. 51 Perhitungan volume balok

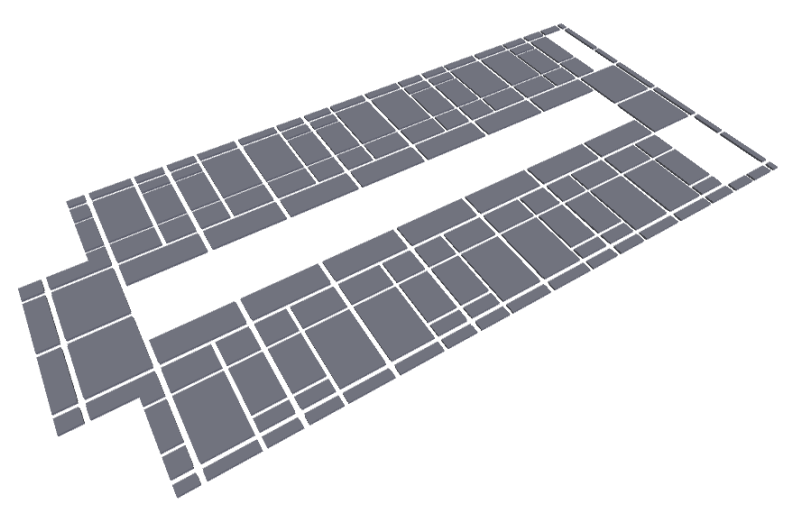

Gambar 4. 52 Perhitungan volume plat lantai

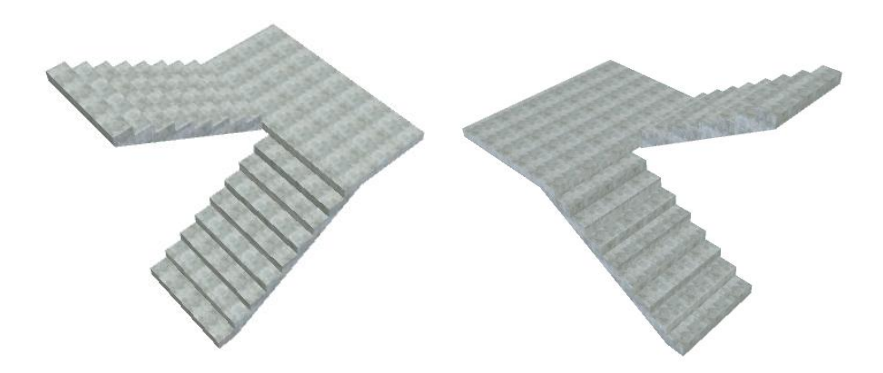

Gambar 4. 53 Perhitungan volume tangga

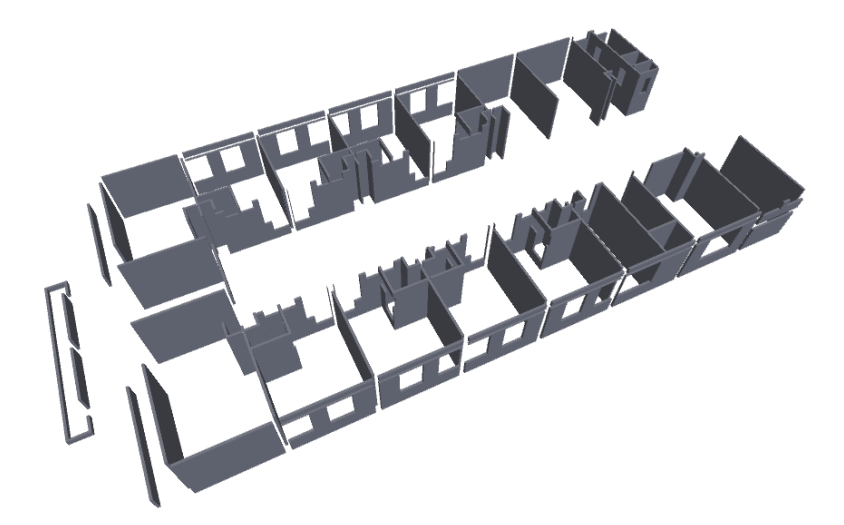

Gambar 4. 54 Perhitungan volume dinding

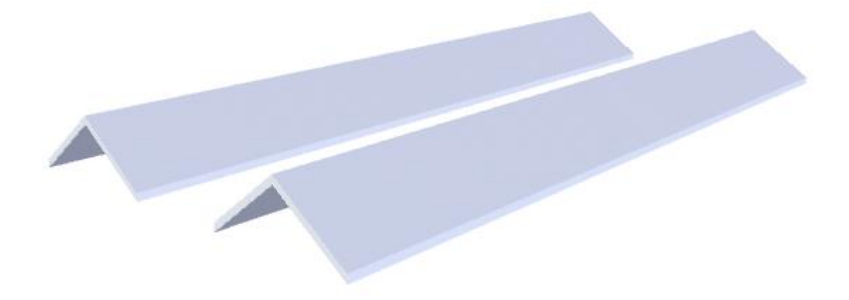

Gambar 4. 55 Perhitungan volume atap

### 4.5.3 Export Hasil Perhitungan Volume

Setelah semua item pekerjaan dihitung seluruhnya, kemudian data di export kedalam format .XLS sehingga selanjutnya dapat di bandingkan dengan perhitungan BOQ secara manual. Hasil export dapat dilihat di lampiran 5 dan 6.

Export data dengan menggunakan tool Quantifications > Export Quantities to Excel.

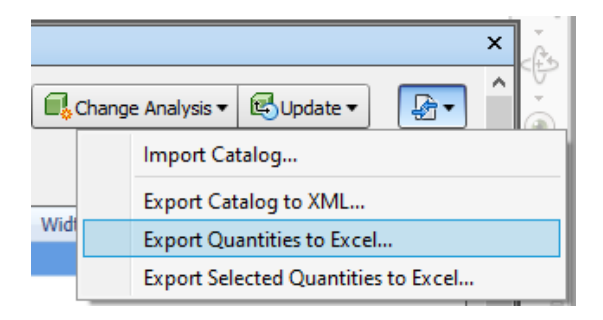

### Gambar 4. 56 Export Quantities to Excel

| 1.17 | •   × × k                                           |             |        |             |             |          |             |             |        |       |                 |
|------|-----------------------------------------------------|-------------|--------|-------------|-------------|----------|-------------|-------------|--------|-------|-----------------|
| 4    | Α                                                   | В           | с      | D           | E           | F        | G           | н           | 1      | 3     | к               |
| 1    | Row Labels                                          | J Length    | Width  | Thickness   | Height      | Permeter | Area        | Volume      | Weight | Count | PrimaryQuantity |
| 2    |                                                     |             |        |             |             |          |             |             |        |       |                 |
| 3    | PEKERJAAN ATAP                                      | 0           | 0      | 0,6         | 0           | 0        | 614,039852  | 184,2119556 | 0      | 2     |                 |
| 4    | PEKERJAAN KERAMIK                                   | 0           |        | 6,95        | 0           | 3000,2   | 2332,4324   | 116,62162   | 0      | 139   | 2               |
| 5    | PEKERJAAN KUSEN PINTU DAN JENDELA                   | 0           | 357,41 | 0           | 658,41      | 0        | 895,596928  | 20,15125296 | 0      | 419   | 1               |
| 6    | EPEKERJAAN PASANGAN DINDING                         |             |        |             |             |          |             |             |        |       |                 |
| 7    | BLANTAI 1                                           |             |        |             |             |          |             |             |        |       |                 |
| 8    | Pekerjaan Acian Dinding                             | 362,2200647 | 16,64  | 0           | 333,315     | 0        | 802,7383194 | 104,3559815 | 0      | 128   |                 |
| 9    | Pekerjaan Pasangan Bata Ringan tebal 10cm + Perekat | 362,2200647 | 16,64  | 0           | 333,315     | 0        | 802,7383194 | 104,3559815 | 0      | 128   |                 |
| 10   | Pekerjaan Plesteran instan tebal 10mm tebal 10mm    | 362,2200647 | 16,64  | 0           | 333,315     | 0        | 802,7383194 | 104,3559815 | 0      | 128   |                 |
| 11   | BLANTAI 2                                           |             |        |             |             |          |             |             |        |       |                 |
| 12   | Pekerjaan Acian Dinding                             | 489,95      | 26,52  | 0           | 427,0476999 | 0        | 810,0698195 | 105,3090765 | 0      | 204   |                 |
| 13   | Pekerjaan Pasangan Bata Ringan tebal 10cm + Perekat | 489,95      | 26,52  | 0           | 427,0476999 | 0        | 810,0698195 | 105,3090765 | 0      | 204   |                 |
| 14   | Pekerjaan Plesteran instan tebal 10mm tebal 10mm    | 489,95      | 26,52  | 0           | 427,0476999 | 0        | 810,0698195 | 105,3090765 | 0      | 204   |                 |
| 15   | BLANTAI 3                                           |             |        |             |             |          |             |             |        |       |                 |
| 16   | Pekerjaan Acian Dinding                             | 489,97      | 26,52  | 0           | 439,85      | 0        | 819,97665   | 106,5969645 | 0      | 204   |                 |
| 17   | Pekerjaan Pasangan Bata Ringan tebal 10cm + Perekat | 489,97      | 26,52  | 0           | 439,85      | 0        | 819,97665   | 106,5969645 | 0      | 204   |                 |
| 18   | Pekerjaan Plesteran instan tebal 10mm tebal 10mm    | 489,97      | 26,52  | 0           | 439,85      | 0        | 819,97665   | 106,5969645 | 0      | 204   |                 |
| 19   | BLANTAI 4                                           |             |        |             |             |          |             |             |        |       |                 |
| 20   | Pekeriaan Acian Dinding                             | 489,97      | 26,52  | 0           | 440,05      | 0        | 820,95665   | 106,7243645 | 0      | 204   |                 |
|      | Resources Pivot Table Items Raw Items Pivot Table   | Groups Raw  | Groups | Pivot Table | (+)         | 1 4      |             |             |        |       |                 |
| . 12 |                                                     |             |        |             |             |          |             |             | HH U   | 1 10  | - 1             |

Gambar 4. 57 Hasil Export data ke Excel

### 4.6 Analisis Hasil Perhitungan Volume

Seluruh hasil perhitungan volume menggunakan *Autodesk Naviswork Manage* dibandingkan dengan perhitungan volume manual sebelumnya. Untuk mempermudah analisis data tersebut di ubah menjadi bentuk persensate (%) dengan formula:

$$Persentase = \left[\frac{Volume BIM}{Volume Manual}\right] x 100\% \dots \dots \dots \dots \dots \dots \dots \dots (4.1)$$

Volume BIM dengan persentase antara 95% sampai dengan 105% diblok dengan warna hijau, data dengan persentase 85% sampai dengan 95% diblok dengan warna kuning, dan data dengan persentase <85% dan >115% diblok dengan warna merah. Seluruh data dengan persentase <60% dan >140% kemudian di analisis dengan membandingkan gambar DED (*Detail Engineering Design*) dengan BIM model tersebut.

### 4.6.1 <u>Pekerjaan Arsitektur</u>

| No. | URAIAN PEKERJAAN                                       | SAT.    | VOLUME<br>MANUAL | VOLUME<br>BIM | PER.<br>% |  |  |  |  |
|-----|--------------------------------------------------------|---------|------------------|---------------|-----------|--|--|--|--|
| A   | PEKERJAAN ARSITEKTUR                                   |         |                  |               |           |  |  |  |  |
| I   | PEKERJAAN                                              | I PASAN | IGAN DINDI       | NG            |           |  |  |  |  |
| I.1 | LANTAI 1                                               |         |                  |               |           |  |  |  |  |
| 1.1 | Pekerjaan Pasangan Bata Ringan<br>tebal 10cm + Perekat | m²      | 755,21           | 802,74        | 106%      |  |  |  |  |
| 1.2 | Pekerjaan Plesteran instan tebal<br>10mm tebal 10mm    | m²      | 1510,42          | 1605,48       | 106%      |  |  |  |  |
| 1.3 | Pekerjaan Acian Dinding                                | m²      | 1510,42          | 1605,48       | 106%      |  |  |  |  |
| I.2 | LANTAI 2                                               |         |                  |               |           |  |  |  |  |
| 1.1 | Pekerjaan Pasangan Bata Ringan<br>tebal 10cm + Perekat | m²      | 798,88           | 810,07        | 101%      |  |  |  |  |
| 1.2 | Pekerjaan Plesteran instan tebal<br>10mm tebal 10mm    | m²      | 1597,75          | 1620,14       | 101%      |  |  |  |  |
| 1.3 | Pekerjaan Acian Dinding                                | m²      | 1597,75          | 1620,14       | 101%      |  |  |  |  |
| I.3 | LANTAI 3                                               |         |                  |               |           |  |  |  |  |
| 1.1 | Pekerjaan Pasangan Bata Ringan<br>tebal 10cm + Perekat | m²      | 798,88           | 819,98        | 103%      |  |  |  |  |

Tabel 4. 1 Pekerjaan Arsitektur

| No.  | URAIAN PEKERJAAN                                       | SAT.           | VOLUME<br>MANUAL | VOLUME<br>BIM | PER.<br>% |
|------|--------------------------------------------------------|----------------|------------------|---------------|-----------|
|      | Pekerjaan Plesteran instan tebal                       |                |                  |               |           |
| 1.2  | 10mm tebal 10mm                                        | m <sup>2</sup> | 1597,75          | 1639,95       | 103%      |
| 1.3  | Pekerjaan Acian Dinding                                | m²             | 1597,75          | 1639,95       | 103%      |
| I.4  | LANTAI 4                                               |                |                  |               |           |
| 1.1  | Pekerjaan Pasangan Bata Ringan<br>tebal 10cm + Perekat | m²             | 798,88           | 820,96        | 103%      |
| 1.2  | Pekerjaan Plesteran instan tebal<br>10mm tebal 10mm    | m²             | 1597,75          | 1641,91       | 103%      |
| 1.3  | Pekerjaan Acian Dinding                                | m²             | 1597,75          | 1641,91       | 103%      |
| I.5  | LANTAI 5                                               |                |                  |               |           |
| 1.1  | Pekerjaan Pasangan Bata Ringan<br>tebal 10cm + Perekat | m²             | 798,88           | 836,83        | 105%      |
|      | Pekerjaan Plesteran instan tebal                       |                |                  |               |           |
| 1.2  | 10mm tebal 10mm                                        | m <sup>2</sup> | 1597,75          | 1673,66       | 105%      |
| 1.3  | Pekerjaan Acian Dinding                                | m²             | 1597,75          | 1673,66       | 105%      |
| I.6  | LANTAI ATAP                                            |                |                  |               |           |
| 1.1  | Pekerjaan Pasangan Bata Ringan<br>tebal 10cm + Perekat | m²             | 127,32           | 185,71        | 146%      |
| 1.2  | Pekerjaan Plesteran instan tebal<br>10mm tebal 10mm    | m²             | 254,64           | 371,43        | 146%      |
| 1.3  | Pekerjaan Acian Dinding                                | m²             | 254,64           | 371,43        | 146%      |
| п    | PEKER                                                  | RJAAN K        | KERAMIK          |               |           |
| II.1 | LANTAI 1                                               |                |                  |               |           |
|      | Pekerjaan keramik lantai                               |                |                  |               |           |
| 1.1  | 40x40cm                                                | m²             | 463,67           | 503,98        | 109%      |
|      | Pekerjaan Keramik Lantai                               |                |                  |               |           |
| 1.2  | 25x25cm (kamar mandi)                                  | m <sup>2</sup> | 19,35            | 19,43         | 100%      |
| 13   | Pekerjaan keramik tangga                               | m2             | 77 77            | 21.50         | 0/1%      |
| п.2  | LANTAI 2                                               |                | 22,11            | 21,50         | 9470      |
| 11,2 | Pekeriaan keramik lantai                               |                |                  |               |           |
| 1.1  | 40x40cm interior                                       | m²             | 415,92           | 426,82        | 103%      |
|      | Pekerjaan Keramik Lantai                               |                |                  |               |           |
| 1.2  | 25x25cm (kamar mandi)                                  | m²             | 30,10            | 29,55         | 98%       |
| 1.3  | Pekerjaan keramik tangga<br>40x40cm                    | m²             | 21,08            | 21,50         | 102%      |
| П.3  | LANTAL 3                                               |                |                  |               |           |
|      | Pekerjaan keramik lantai                               |                |                  |               |           |
| 1.1  | 40x40cm interior                                       | m²             | 415,92           | 425,09        | 102%      |

| No.   | URAIAN PEKERJAAN                                  | SAT.    | VOLUME<br>MANUAL | VOLUME<br>BIM | PER.<br>% |
|-------|---------------------------------------------------|---------|------------------|---------------|-----------|
| 1.2   | Pekerjaan Keramik Lantai                          |         | 20.10            | 20.55         | 0.90/     |
| 1.2   | Pekeriaan keramik tangga                          | m²      | 30,10            | 29,55         | 98%       |
| 1.3   | 40x40cm                                           | m²      | 21,08            | 21,50         | 102%      |
| II.4  | LANTAI 4                                          |         |                  |               |           |
| 1.1   | Pekerjaan keramik lantai<br>40x40cm interior      | m²      | 415,92           | 426,85        | 103%      |
| 1.2   | Pekerjaan Keramik Lantai<br>25x25cm (kamar mandi) | m²      | 30,10            | 29,55         | 98%       |
| 1.3   | Pekerjaan keramik tangga<br>40x40cm               | m²      | 21,08            | 21,50         | 102%      |
| II.5  | LANTAI 5                                          |         |                  |               |           |
| 1.1   | Pekerjaan keramik lantai<br>40x40cm interior      | m²      | 415,92           | 426,85        | 103%      |
| 1.2   | Pekerjaan Keramik Lantai<br>25x25cm (kamar mandi) | m²      | 30,10            | 29,55         | 98%       |
| ш     | PEKERJAAN KU                                      | SEN PIN | NTU DAN JEN      | NDELA         |           |
| III.1 | LANTAI 1                                          |         |                  |               |           |
| 1.1   | Pekerjaan PJ1                                     | set     | 10,00            | 10,00         | 100%      |
| 1.2   | Pekerjaan P1                                      | set     | 9,00             | 8,00          | 89%       |
| 1.3   | Pekerjaan J1                                      | set     | 2,00             | 2,00          | 100%      |
| 1.4   | Pekerjaan J2                                      | set     | 16,00            | 16,00         | 100%      |
| 1.5   | Pekerjaan BV1                                     | set     | 9,00             | 16,00         | 178%      |
| 1.6   | Pekerjaan BV2                                     | set     | 4,00             | 4,00          | 100%      |
| 1.7   | Pekerjaan PS1                                     | set     | 2,00             | 2,00          | 100%      |
| 1.8   | Pekerjaan PS2                                     | set     | 1,00             | 1,00          | 100%      |
| III.2 | LANTAI 2                                          |         |                  |               |           |
| 1.1   | Pekerjaan PJ1                                     | set     | 14,00            | 14,00         | 100%      |
| 1.2   | Pekerjaan P2                                      | set     | 14,00            | 14,00         | 100%      |
| 1.3   | Pekerjaan P3                                      | set     | 14,00            | 14,00         | 100%      |
| 1.4   | Pekerjaan J2                                      | set     | 14,00            | 14,00         | 100%      |
| 1.5   | Pekerjaan BV1                                     | set     | 28,00            | 28,00         | 100%      |
| 1.6   | Pekerjaan BV2                                     | set     | 4,00             | 3,00          | 75%       |
| 1.7   | Pekerjaan PS1                                     | set     | 2,00             | 2,00          | 100%      |

| No.   | URAIAN PEKERJAAN | SAT. | VOLUME<br>MANUAL | VOLUME<br>BIM | PER.<br>% |
|-------|------------------|------|------------------|---------------|-----------|
| 1.8   | Pekerjaan PS2    | set  | 1,00             | 1,00          | 100%      |
| III.3 | LANTAI 3         |      |                  |               |           |
| 1.1   | Pekerjaan PJ1    | set  | 14,00            | 14,00         | 100%      |
| 1.2   | Pekerjaan P2     | set  | 14,00            | 14,00         | 100%      |
| 1.3   | Pekerjaan P3     | set  | 14,00            | 14,00         | 100%      |
| 1.4   | Pekerjaan J2     | set  | 14,00            | 14,00         | 100%      |
| 1.5   | Pekerjaan BV1    | set  | 28,00            | 28,00         | 100%      |
| 1.6   | Pekerjaan BV2    | set  | 4,00             | 3,00          | 75%       |
| 1.7   | Pekerjaan PS1    | set  | 2,00             | 2,00          | 100%      |
| 1.8   | Pekerjaan PS2    | set  | 1,00             | 1,00          | 100%      |
| III.4 | LANTAI 4         |      |                  |               |           |
| 1.1   | Pekerjaan PJ1    | set  | 14,00            | 14,00         | 100%      |
| 1.2   | Pekerjaan P2     | set  | 14,00            | 14,00         | 100%      |
| 1.3   | Pekerjaan P3     | set  | 14,00            | 14,00         | 100%      |
| 1.4   | Pekerjaan J2     | set  | 14,00            | 14,00         | 100%      |
| 1.5   | Pekerjaan BV1    | set  | 28,00            | 28,00         | 100%      |
| 1.6   | Pekerjaan BV2    | set  | 4,00             | 3,00          | 75%       |
| 1.7   | Pekerjaan PS1    | set  | 2,00             | 2,00          | 100%      |
| 1.8   | Pekerjaan PS2    | set  | 1,00             | 1,00          | 100%      |
| III.5 | LANTAI 5         |      |                  |               |           |
| 1.1   | Pekerjaan PJ1    | set  | 14,00            | 14,00         | 100%      |
| 1.2   | Pekerjaan P2     | set  | 14,00            | 14,00         | 100%      |
| 1.3   | Pekerjaan P3     | set  | 14,00            | 14,00         | 100%      |
| 1.4   | Pekerjaan J2     | set  | 14,00            | 14,00         | 100%      |
| 1.5   | Pekerjaan BV1    | set  | 28,00            | 28,00         | 100%      |
| 1.6   | Pekerjaan BV2    | set  | 4,00             | 3,00          | 75%       |
| 1.7   | Pekerjaan PS1    | set  | 2,00             | 2,00          | 100%      |
| 1.8   | Pekerjaan PS2    | set  | 1,00             | 1,00          | 100%      |

| No.  | URAIAN PEKERJAAN                       | SAT.    | VOLUME<br>MANUAL | VOLUME<br>BIM | PER.<br>% |
|------|----------------------------------------|---------|------------------|---------------|-----------|
| IV   | PEKEI                                  | RJAAN H | PLAFOND          |               |           |
| IV.1 | LANTAI 1                               |         |                  |               |           |
| 1.1  | Pekerjaan Plafond Kalsiboard           | m²      | 29,16            | 19,45         | 67%       |
| 1.2  | Pekerjaan List Plafond                 | m'      | 7,20             | 59,12         | 821%      |
| IV.2 | LANTAI 2                               |         |                  |               |           |
| 1.1  | Pekerjaan Plafond Kalsiboard           | m²      | 29,16            | 29,55         | 101%      |
| 1.2  | Pekerjaan List Plafond                 | m'      | 7,20             | 92,12         | 1279%     |
| IV.3 | LANTAI 3                               |         |                  |               |           |
| 1.1  | Pekerjaan Plafond Kalsiboard           | m²      | 29,16            | 29,55         | 101%      |
| 1.2  | Pekerjaan List Plafond                 | m'      | 7,20             | 92,12         | 1279%     |
| IV.4 | LANTAI 4                               |         |                  |               |           |
| 1.1  | Pekerjaan Plafond Kalsiboard           | m²      | 29,16            | 29,55         | 101%      |
| 1.2  | Pekerjaan List Plafond                 | m'      | 7,20             | 92,12         | 1279%     |
| IV.5 | LANTAI 5                               |         |                  |               |           |
| 1.1  | Pekerjaan Plafond Kalsiboard           | m²      | 29,16            | 65,67         | 225%      |
| 1.2  | Pekerjaan Plafond Gypsumboard          | m²      | 271,60           | 261,46        | 96%       |
| 1.3  | Pekerjaan List Plafond                 | m'      | 282,58           | 464,32        | 164%      |
| v    | PEKERJ                                 | AAN PEI | NGECATAN         |               |           |
| V.1  | LANTAI 1                               |         |                  |               |           |
| 1.1  | Pekerjaan Pengecatan Dinding           | m²      | 1510,42          | 1605,48       | 106%      |
| 1.2  | Pekerjaan Pengecatan Langit-<br>Langit | m²      | 481,71           | 557,90        | 116%      |
| V.2  | LANTAI 2                               |         |                  |               |           |
| 1.1  | Pekerjaan Pengecatan Dinding           | m²      | 1597,75          | 1620,14       | 101%      |
| 1.2  | Pekerjaan Pengecatan Langit-<br>Langit | m²      | 481,71           | 557,90        | 116%      |
| V.3  | LANTAI 3                               |         |                  |               |           |
| 1.1  | Pekerjaan Pengecatan Dinding           | m²      | 1597,75          | 1639,95       | 103%      |
| 1.2  | Pekerjaan Pengecatan Langit-<br>Langit | m²      | 481,71           | 557,90        | 116%      |
| V.4  | LANTAI 4                               |         |                  |               |           |

| No. | URAIAN PEKERJAAN                       | SAT.   | VOLUME<br>MANUAL | VOLUME<br>BIM | PER.<br>% |
|-----|----------------------------------------|--------|------------------|---------------|-----------|
| 1.1 | Pekerjaan Pengecatan Dinding           | m²     | 1597,75          | 1641,91       | 103%      |
| 1.2 | Pekerjaan Pengecatan Langit-<br>Langit | m²     | 481,71           | 557,90        | 116%      |
| V.5 | LANTAI 5                               |        |                  |               |           |
| 1.1 | Pekerjaan Pengecatan Dinding           | m²     | 1597,75          | 1673,66       | 105%      |
| 1.2 | Pekerjaan Pengecatan Langit-<br>Langit | m²     | 481,71           | 557,90        | 116%      |
| V.6 | LANTAI ATAP                            |        |                  |               |           |
| 1.1 | Pekerjaan Pengecatan Dinding           | m²     | 254,64           | 371,43        | 146%      |
| v   | РЕК                                    | ERJAAN | N ATAP           |               |           |
| 1.1 | Pekerjaan Atap Upvc double<br>wall     | m²     | 636,40           | 614,04        | 96%       |

### 4.6.1.1. Pekerjaan Pasangan Bata Ringan Tebal 10cm + Perekat

Pada Pekerjaan Pasangan Bata Ringan Tebal 10cm + Perekat pada Lantai Atap volume manual memiliki hasil 127,32 m<sup>2</sup> dan volume BIM memiliki hasil 185,71 m<sup>2</sup>. Hasil ini juga mempengaruhi pada Pekerjaan Plesteran Instan Tebal 10 mm dan Pekerjaan Acian Dinding. Hasil perhitungan volume BIM lebih dapat di percaya karena terdapat objek BIM yang dapat dilihat seperti gambar dibawah ini.

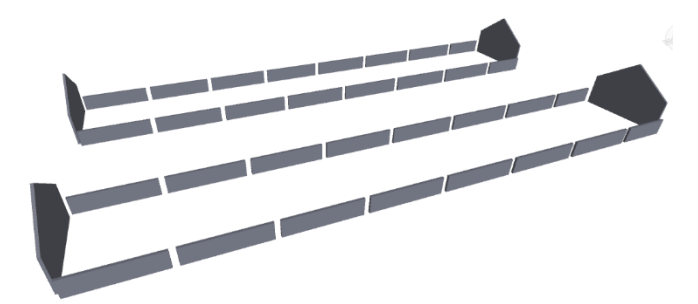

Gambar 4. 58 Pekerjaan Pasangan Bata Ringan Tebal 10cm + Perekat Lantai Atap pada BIM Model

#### 4.6.1.2. Pekerjaan BV1

Pada Pekerjaan BV1 pada Lantai 1 jumlah manual memiliki hasil 9 set dan jumlah BIM meliliki hasil 16 set. Hasil perhitungan jumlah BIM lebih dapat di percaya karena terdapat objek BIM yang dapat dilihat seperti gambar dibawah ini.

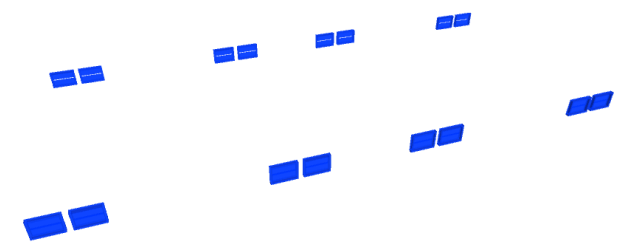

Gambar 4. 59 Pekerjaan BV1 Lantai 1 pada BIM Model

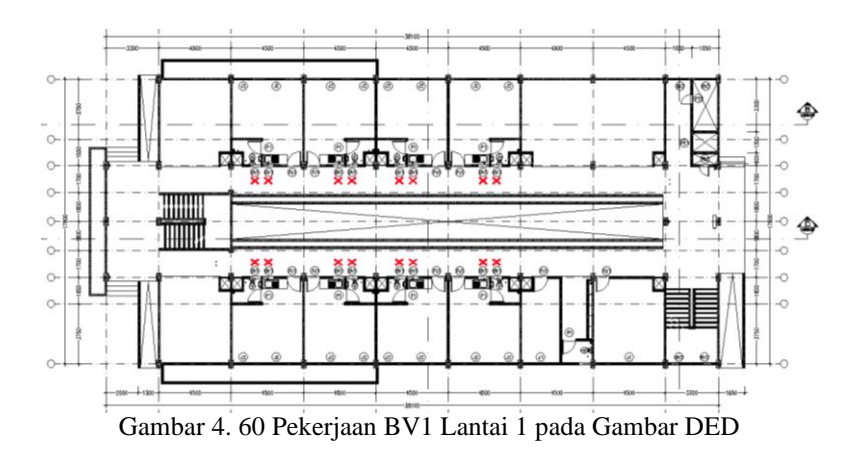

### 4.6.1.3. Pekerjaan Plafond Kalsiboard dan Pekerjaan List Plafond

Pada Pekerjaan Plafond Kalsiboard pada Lantai 1 volume plafond manual memiliki hasil 29,16 m<sup>2</sup> dan volume list plafond manual memiliki hasil 7,2 m' sedangkan volume plafond BIM meliliki hasil 19,45 m<sup>2</sup> dan volume list plafond BIM memiliki hasil 59,12 m'. Hasil perhitungan volume BIM lebih dapat di percaya karena terdapat objek BIM yang dapat dilihat seperti gambar dibawah ini.

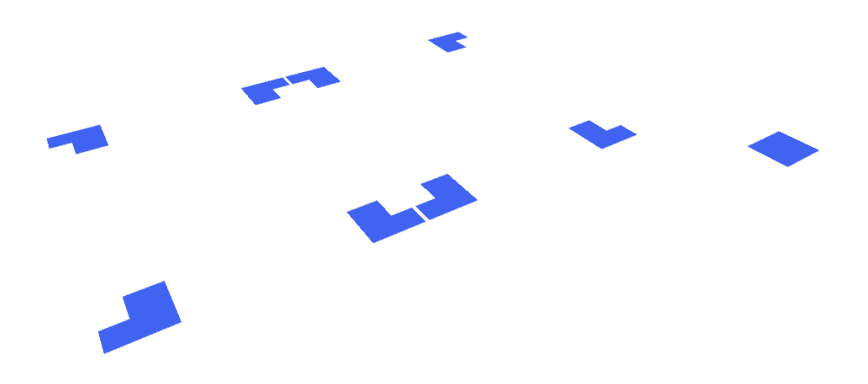

Gambar 4. 61 Pekerjaan Plafond Kalsiboard Lantai 1 pada BIM Model

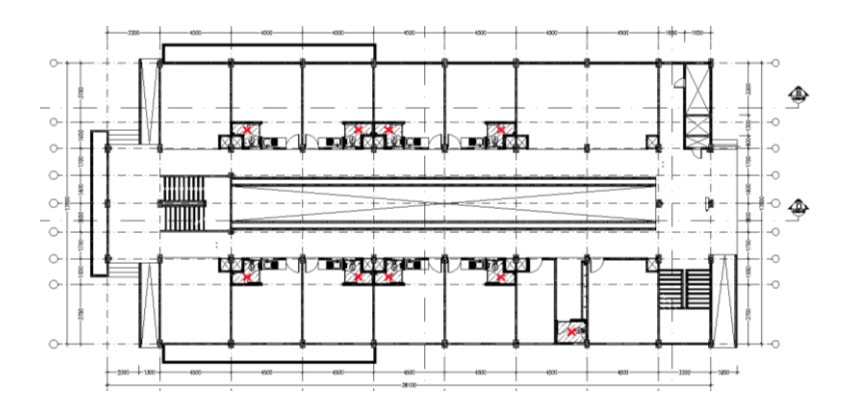

Gambar 4. 62 Pekerjaan Plafond Kalsiboard Lantai 1 pada Gambar DED

Pada Pekerjaan List Plafond pada Lantai 2,3, dan 4 volume manual memiliki hasil 7,2 m' sedangkan volume BIM meliliki hasil 92,12 m'. Hasil perhitungan volume BIM lebih dapat di percaya karena terdapat objek BIM yang dapat dilihat seperti gambar dibawah ini.

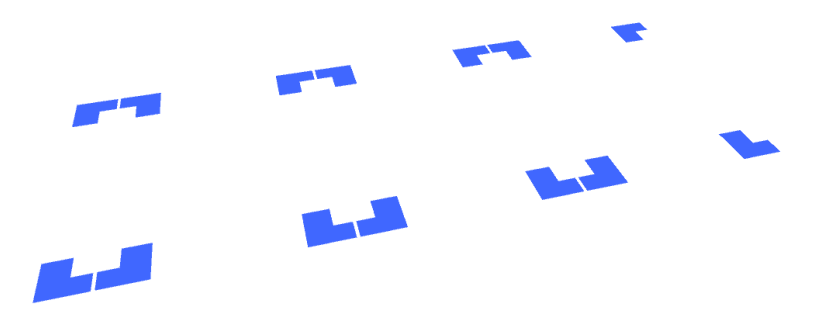

Gambar 4. 63 Pekerjaan Plafond Kalsiboard Lantai 2,3,dan 4 pada BIM Model

Pada Pekerjaan Plafond Kalsiboard pada Lantai 5 volume manual memiliki hasil 29,16 m<sup>2</sup> sedangkan volume BIM meliliki hasil 65,67 m<sup>2</sup>. Hasil perhitungan volume BIM lebih dapat di percaya karena terdapat objek BIM yang dapat dilihat seperti gambar dibawah ini.

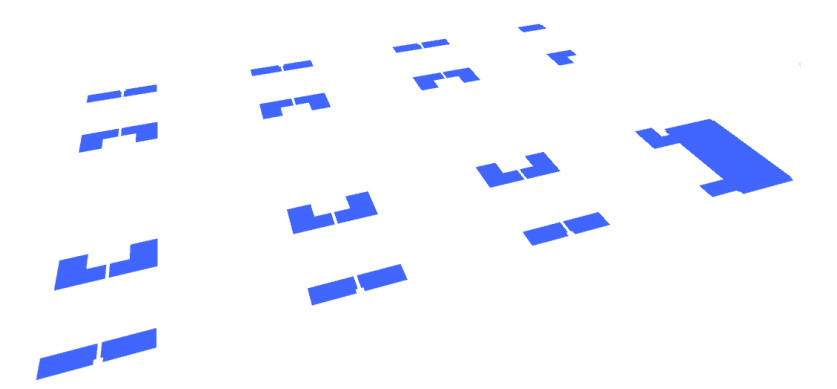

Gambar 4. 64 Pekerjaan Plafond Kalsiboard Lantai 5 pada BIM Model

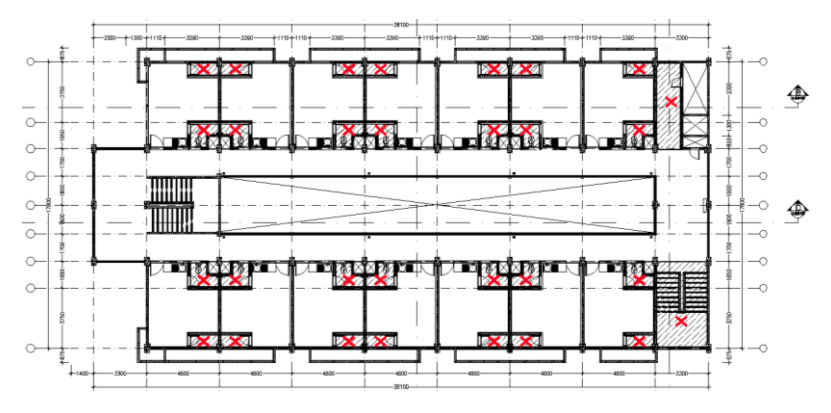

Gambar 4. 65 Pekerjaan Plafond Kalsiboard Lantai 5 pada Gambar DED

Pada Pekerjaan list Plafond pada Lantai 5 volume manual memiliki hasil 282,58 m' sedangkan volume BIM meliliki hasil 464,32 m'. Pekerjaan list plafond pada lantai 5 mengacu pada pekerjaan plafond kalsiboard dan plafond gypsumboard lantai 5. Hasil perhitungan volume BIM lebih dapat di percaya karena terdapat objek BIM yang dapat dilihat seperti gambar dibawah ini.

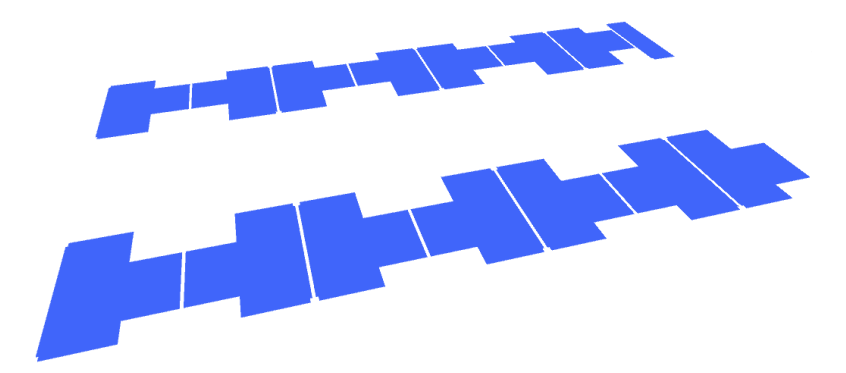

Gambar 4. 66 Pekerjaan Plafond Gypsumboard Lantai 5 pada BIM Model

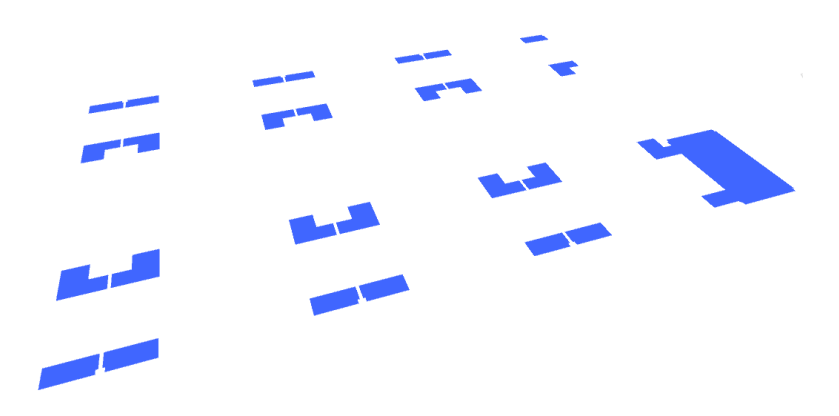

Gambar 4. 67 Pekerjaan Plafond Kalsiboard Lantai 5 pada BIM Model

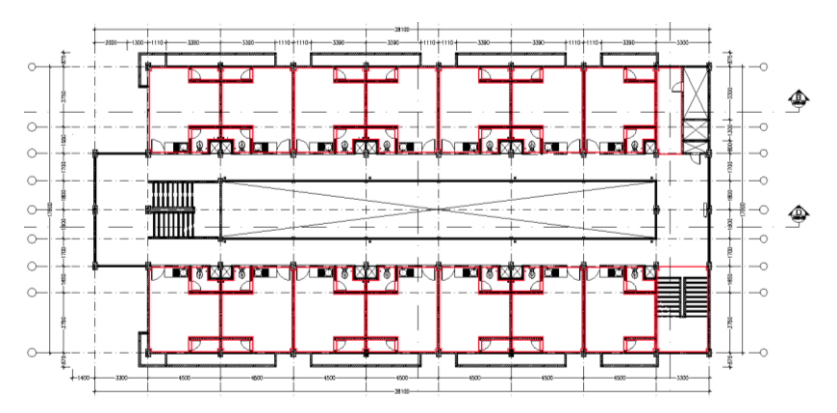

Gambar 4. 68 Pekerjaan List Plafond Lantai 5 pada Gambar DED

### 4.6.1.4. Pekerjaan Pengecatan Dinding

Pada Pekerjaan Pengecatan Dinding pada Lantai Atap volume manual memiliki hasil 254,64 m<sup>2</sup> dan volume BIM memiliki hasil 371,43 m<sup>2</sup>. Volume Pekerjaan Pengecatan Dinding berasal dari Pekerjaan Acian Dinding. Hasil perhitungan volume BIM lebih dapat di percaya karena terdapat objek BIM yang dapat dilihat seperti gambar dibawah ini.

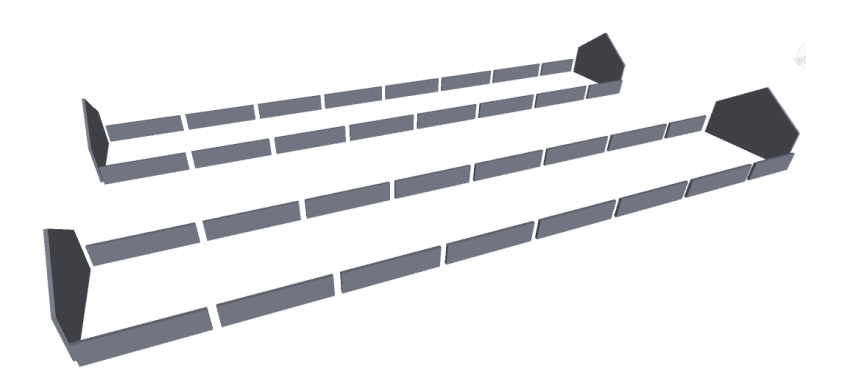

Gambar 4. 69 Pekerjaan Pengecatan Dinding Lantai Atap pada BIM Model

## 4.6.2 <u>Pekerjaan Struktur</u>

| No.  | URAIAN PEKERJAAN                                         | SAT.           | VOLUME<br>MANUAL | VOLUME<br>BIM | PER.<br>% |  |  |
|------|----------------------------------------------------------|----------------|------------------|---------------|-----------|--|--|
| Α    | PEKER                                                    | JAAN STI       | RUKTUR           |               |           |  |  |
| I    | PEKERJAAN BETON                                          |                |                  |               |           |  |  |
| I.1  | LANTAI 1                                                 |                |                  |               |           |  |  |
| 1.1  | Tiang Pancang diameter 400 mm<br>panjang 30 m f'c 45 mpa | m'             | 3840,00          | 4441,20       | 116%      |  |  |
| 1.2  | Beton Poer Pc1, 2m x 2m x 0.75m<br>f'c 30 mpa            | m³             | 97,50            | 98,40         | 101%      |  |  |
| 1.3  | Beton Poer Pc2, 2m x 0.8m x<br>0.6m f'c 30 mpa           | m³             | 3,84             | 3,84          | 100%      |  |  |
| 1.4  | Beton Sloof S1 30/50 fc' 30 mpa                          | m³             | 24,03            | 24,94         | 104%      |  |  |
| 1.5  | Beton Sloof S2 25/40 fc' 30 mpa                          | m'             | 10,84            | 10,66         | 98%       |  |  |
| 1.5  | Beton Sloof S3 15/25 fc' 30 mpa                          | m³             | 0,11             | 0,11          | 100%      |  |  |
| 1.6  | Beton kolom K1 30/50, f'c 30 mpa                         | m³             | 24,89            | 23,94         | 96%       |  |  |
| 1.7  | Beton kolom K2 30/30, f'c 30 mpa                         | m³             | 0,72             | 0,68          | 95%       |  |  |
| 1.8  | Beton Balok latai 15/20, f'c 17<br>mpa                   | m³             | 2,30             | 1,55          | 67%       |  |  |
| I.2  | LANTAI 2                                                 |                |                  |               |           |  |  |
| 1.1  | Beton kolom K1 30/50, f'c 30 mpa                         | m <sup>3</sup> | 20,16            | 20,16         | 100%      |  |  |
| 1.2  | Beton kolom K2 30/30, f'c 30 mpa                         | m³             | 0,72             | 0,58          | 80%       |  |  |
| 1.3  | Beton Balok B1 25/50, f'c 30 mpa                         | m³             | 10,90            | 17,53         | 161%      |  |  |
| 1.4  | Beton Balok B2 25/40, f'c 30 mpa                         | m'             | 14,89            | 14,92         | 100%      |  |  |
| 1.5  | Beton Balok B3 20/40, f'c 30 mpa                         | m³             | 12,10            | 12,15         | 100%      |  |  |
| 1.6  | Beton Balok B4 20/30, f'c 30 mpa                         | m³             | 3,78             | 5,21          | 138%      |  |  |
| 1.7  | Beton Balok B5 20/25, f'c 30 mpa                         | m³             | 3,98             | 5,94          | 149%      |  |  |
| 1.8  | Beton balok latai 15/20, f'c 17<br>mpa                   | m³             | 5,36             | 3,05          | 57%       |  |  |
| 1.9  | Beton Balok praktis BP 11/11, f'c<br>17 mpa              | m³             | 1,62             | 0,91          | 56%       |  |  |
| 1.10 | Beton Plat lantai tebal 12 cm                            | m³             | 54,88            | 56,84         | 104%      |  |  |
| 1.11 | Beton Plat kanopi tebal 10 cm f'c<br>17 mpa              | m³             | 5,77             | 4,01          | 69%       |  |  |
| 1.12 | Beton plat lispank tebal 8cm                             | m³             | 4,30             | 4,57          | 106%      |  |  |

## Tabel 4. 2 Pekerjaan Struktur

| No.  | URAIAN PEKERJAAN                                         | SAT.           | VOLUME<br>MANUAL | VOLUME<br>BIM | PER.<br>% |
|------|----------------------------------------------------------|----------------|------------------|---------------|-----------|
| I.3  | LANTAI 3                                                 |                |                  |               |           |
| 1.1  | Beton kolom K1 30/50, f'c 30 mpa                         | m³             | 20,16            | 20,16         | 100%      |
| 1.2  | Beton kolom K2 30/30, f'c 30 mpa                         | m <sup>3</sup> | 0,72             | 0,58          | 80%       |
| 1.3  | Beton Balok B1 25/50, f'c 30 mpa                         | m <sup>3</sup> | 10,90            | 16,14         | 148%      |
| 1.4  | Beton Balok B2 25/40, f'c 30 mpa                         | m³             | 14,89            | 14,16         | 95%       |
| 1.5  | Beton Balok B3 20/40, f'c 30 mpa                         | m³             | 12,10            | 10,90         | 90%       |
| 1.6  | Beton Balok B4 20/30, f'c 30 mpa                         | m³             | 3,78             | 5,21          | 138%      |
| 1.7  | Beton balok latai 15/20, f'c 17<br>mpa                   | m³             | 5,36             | 3,05          | 57%       |
| 1.8  | Beton Balok praktis BP 11/11, f'c<br>17 mpa              | m³             | 1,62             | 0,91          | 56%       |
| 1.9  | Beton Plat lantai tebal 12 cm                            | m³             | 54,88            | 48,69         | 89%       |
| 1.10 | Beton Plat kanopi tebal 10 cm f'c<br>17 mpa              | m³             | 4,00             | 4,01          | 100%      |
| I.4  | LANTAI 4                                                 |                |                  |               |           |
| 1.1  | Beton kolom K1 30/50, f'c 30 mpa                         | m³             | 20,16            | 20,16         | 100%      |
| 1.2  | Beton kolom K2 30/30, f'c 30 mpa                         | m³             | 0,72             | 0,58          | 80%       |
| 1.3  | Beton Balok B1 25/50, f'c 30 mpa                         | m³             | 10,90            | 16,14         | 148%      |
| 1.4  | Beton Balok B2 25/40, f'c 30 mpa                         | m³             | 14,89            | 14,16         | 95%       |
| 1.5  | Beton Balok B3 20/40, f'c 30 mpa                         | m³             | 12,10            | 10,90         | 90%       |
| 1.6  | Beton Balok B4 20/30, f'c 30 mpa                         | m³             | 3,78             | 5,21          | 138%      |
| 1.7  | Beton balok latai 15/20, f'c 17<br>mpa                   | m³             | 5,36             | 3,05          | 57%       |
| 1.8  | Beton Balok praktis BP 11/11, f'c<br>17 mpa              | m³             | 1,62             | 0,91          | 56%       |
| 1.9  | Beton Plat lantai tebal 12 cm                            | m³             | 54,88            | 48,69         | 89%       |
| 1.10 | Beton Plat kanopi tebal 10 cm f <sup>2</sup> c<br>17 mpa | m³             | 4,00             | 4,01          | 100%      |
| I.5  | LANTAI 5                                                 |                |                  |               |           |
| 1.1  | Beton kolom K1 30/50, f'c 30 mpa                         | m³             | 20,16            | 20,47         | 102%      |
| 1.2  | Beton kolom K2 30/30, f'c 30 mpa                         | m³             | 0,72             | 0,58          | 80%       |
| 1.3  | Beton Balok B1 25/50, f'c 30 mpa                         | m³             | 10,90            | 16,14         | 148%      |
| 1.4  | Beton Balok B2 25/40, f'c 30 mpa                         | m³             | 14,89            | 14,16         | 95%       |

| No.  | URAIAN PEKERJAAN                                             | SAT.           | VOLUME<br>MANUAL | VOLUME<br>BIM | PER.<br>% |  |
|------|--------------------------------------------------------------|----------------|------------------|---------------|-----------|--|
| 1.5  | Beton Balok B3 20/40, f'c 30 mpa                             | m³             | 12,10            | 10,90         | 90%       |  |
| 1.6  | Beton Balok B4 20/30, f'c 30 mpa                             | m³             | 3,78             | 5,21          | 138%      |  |
| 1.7  | Beton balok latai 15/20, f'c 17<br>mpa                       | m³             | 5,36             | 0,67          | 12%       |  |
| 1.8  | Beton Balok praktis BP 11/11, f'c<br>17 mpa                  | m³             | 1,62             | 3,06          | 189%      |  |
| 1.9  | Beton Plat lantai tebal 12 cm                                | m³             | 54,88            | 48,69         | 89%       |  |
| 1.10 | Beton Plat kanopi tebal 10 cm f'c<br>17 mpa                  | m <sup>3</sup> | 4,00             | 4,10          | 103%      |  |
| I.6  | LANTAI ATAP                                                  |                |                  |               |           |  |
| 1.1  | Beton kolom K1 30/50, f'c 30 mpa                             | m³             | 7,56             | 5,40          | 71%       |  |
| 1.2  | Beton Balok B1 25/50, f'c 30 mpa                             | m³             | 10,88            | 19,35         | 178%      |  |
| 1.3  | Beton Balok B2 25/40, f'c 30 mpa                             | m³             | 14,65            | 15,52         | 106%      |  |
| 1.4  | Beton Balok B3 20/40, f'c 30 mpa                             | m³             | 0,90             | -             | -         |  |
| 1.5  | Beton Balok B4 20/30, f'c 30 mpa                             | m³             | 4,62             | 3,71          | 80%       |  |
| 1.6  | Beton Balok B5 20/25, f'c 30 mpa                             | m³             | 3,98             | 6,06          | 152%      |  |
| 1.7  | Beton Plat dak tebal 10 cm                                   | m³             | 12,85            | 23,08         | 180%      |  |
| 1.8  | Beton Plat dak tebal 12 cm                                   | m³             | 2,31             | 2,07          | 90%       |  |
| 1.9  | Beton plat lispank tebal 8cm<br>tinggi 60cm                  | m³             | 5,17             | 3,86          | 75%       |  |
| п    | PEKERJAAN TANGGA                                             |                |                  |               |           |  |
| II.1 | LANTAI 1                                                     |                |                  |               |           |  |
|      | TANGGA TIPE A                                                |                |                  |               |           |  |
| 1.1  | Plat beton tangga tebal 150 dan<br>anak tangga mm f'c 30 mpa | m³             | 3,26             | 3,30          | 101%      |  |
| 1.2  | Balok bordes 25/40 f'c 30mpa                                 | m³             | 0,30             | 0,33          | 110%      |  |
|      | TANGGA TIPE B                                                |                |                  |               |           |  |
| 1.1  | Plat beton tangga tebal 150 dan<br>anak tangga mm fc 30 mpa  | m³             | 2,96             | 3,18          | 107%      |  |
| 1.2  | Balok bordes 25/40 f'c 30mpa                                 | m³             | 0,30             | 0,30          | 100%      |  |
| II.2 | LANTAI 2                                                     |                |                  |               |           |  |
|      | TANGGA TIPE A                                                |                |                  |               |           |  |
| 1.1  | Plat beton tangga tebal 150 dan<br>anak tangga mm f'c 30 mpa | m³             | 3,26             | 3,30          | 101%      |  |

| No.  | URAIAN PEKERJAAN                                             | SAT.           | VOLUME<br>MANUAL | VOLUME<br>BIM | PER.<br>% |
|------|--------------------------------------------------------------|----------------|------------------|---------------|-----------|
| 1.2  | Balok bordes 25/40 f'c 30mpa                                 | m <sup>3</sup> | 0,30             | 0,33          | 110%      |
|      | TANGGA TIPE B                                                |                |                  |               |           |
| 1.1  | Plat beton tangga tebal 150 dan<br>anak tangga mm f'c 30 mpa | m <sup>3</sup> | 2,96             | 3,18          | 107%      |
| 1.2  | Balok bordes 25/40 f'c 30mpa                                 | m <sup>3</sup> | 0,30             | 0,30          | 100%      |
| II.3 | LANTAI 3                                                     |                |                  |               |           |
|      | TANGGA TIPE A                                                |                |                  |               |           |
| 1.1  | Plat beton tangga tebal 150 dan<br>anak tangga mm f'c 30 mpa | m³             | 3,26             | 3,30          | 101%      |
| 1.2  | Balok bordes 25/40 f'c 30mpa                                 | m³             | 0,30             | 0,33          | 110%      |
|      | TANGGA TIPE B                                                |                |                  |               |           |
| 1.1  | Plat beton tangga tebal 150 dan<br>anak tangga mm f'c 30 mpa | m <sup>3</sup> | 2,96             | 3,18          | 107%      |
| 1.2  | Balok bordes 25/40 f'c 30mpa                                 | m <sup>3</sup> | 0,30             | 0,30          | 100%      |
| II.4 | LANTAI 4                                                     |                |                  |               |           |
|      | TANGGA TIPE A                                                |                |                  |               |           |
| 1.1  | Plat beton tangga tebal 150 dan<br>anak tangga mm f'c 30 mpa | m³             | 3,26             | 3,30          | 101%      |
| 1.2  | Balok bordes 25/40 f'c 30mpa                                 | m³             | 0,30             | 0,33          | 110%      |
|      | TANGGA TIPE B                                                |                |                  |               |           |
| 1.1  | Plat beton tangga tebal 150 dan<br>anak tangga mm f'c 30 mpa | m³             | 2,96             | 3,18          | 107%      |
| 1.2  | Balok bordes 25/40 f'c 30mpa                                 | m³             | 0,30             | 0,30          | 100%      |
| II.5 | LANTAI 5                                                     |                |                  |               |           |
|      | TANGGA TIPE A                                                |                |                  |               |           |
| 1.1  | Plat beton tangga tebal 150 dan<br>anak tangga mm f'c 30 mpa | m³             | 3,26             | 3,30          | 101%      |
| 1.2  | Balok bordes 25/40 f'c 30mpa                                 | m³             | 0,30             | 0,33          | 110%      |
|      | TANGGA TIPE B                                                |                |                  |               |           |
| 1.1  | Plat beton tangga tebal 150 dan<br>anak tangga mm f'c 30 mpa | m <sup>3</sup> | 2,96             | 3,18          | 107%      |
| 1.2  | Balok bordes 25/40 f'c 30mpa                                 | m³             | 0,30             | 0,30          | 100%      |

#### 4.6.2.1 Pekerjaan Beton Balok Latai dan Balok Praktis

Pada Pekerjaan Beton Balok Latai 15/20 fc 17 mpa pada Lantai 1 volume manual memiliki hasil 2,30 m<sup>3</sup> dan volume BIM memiliki hasil 1,55 m<sup>3</sup>. Dalam pengerjaan BIM model ada beberapa balok latai yang tidak dibuat pemodelan karena tidak berfungsi secara efektif. Namun hasil perhitungan volume BIM lebih dapat dipertanggungjawabkan karena terdapat objek BIM yang dapat dilihat seperti gambar dibawah ini.

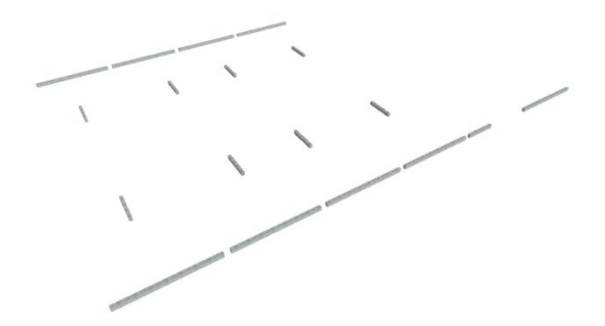

Gambar 4. 70 Pekerjaan Beton Balok Latai Lantai 1 pada BIM Model

Pada Pekerjaan Beton Balok Latai 15/20 fc 17 mpa pada Lantai 2, 3, dan 4 volume manual memiliki hasil 5,36 m<sup>3</sup> dan volume BIM memiliki hasil 3,05 m<sup>3</sup>. Dalam pengerjaan BIM model ada beberapa balok latai yang tidak dibuat pemodelan karena tidak berfungsi secara efektif. Namun hasil perhitungan volume BIM lebih dapat dipertanggungjawabkan karena terdapat objek BIM yang dapat dilihat seperti gambar dibawah ini.

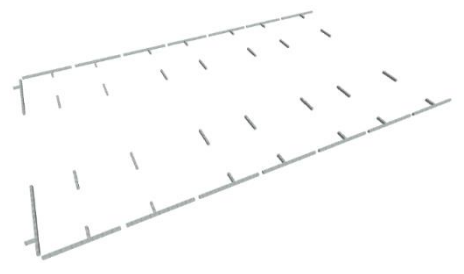

Gambar 4. 71 Pekerjaan Beton Balok Latai Lantai 2,3,dan 4 pada BIM Model

Pada Pekerjaan Beton Balok Praktis 11/11 fc 17 mpa pada Lantai 2, 3, dan 4 volume manual memiliki hasil 1,62 m<sup>3</sup> dan volume BIM memiliki hasil 0,91 m<sup>3</sup>. Dalam pengerjaan BIM model ada beberapa balok praktis yang tidak dibuat pemodelan karena tidak berfungsi secara efektif. Namun hasil perhitungan volume BIM lebih dapat dipertanggungjawabkan karena terdapat objek BIM yang dapat dilihat seperti gambar dibawah ini.

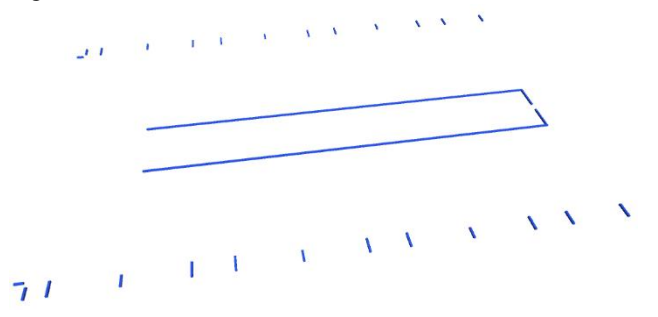

Gambar 4. 72 Pekerjaan Beton Balok Praktis Lantai 2,3,dan 4 pada BIM Model

Pada Pekerjaan Beton Balok Latai 15/20 fc 17 mpa pada Lantai 5 volume manual memiliki hasil 5,36 m<sup>3</sup> dan volume BIM memiliki hasil 0,67 m<sup>3</sup>. Kemuadian pada Pekerjaan Beton Balok Praktis 11/11 fc 17 mpa pada Lantai 5 volume manual memiliki hasil 1,62 m<sup>3</sup> dan volume BIM memiliki hasil 3,06 m<sup>3</sup>. Perbedaan hasil dari dua pekerjaan tersebut sangat jauh dikarenakan terdapat kesalahan notasi pada gambar DED, yang seharusnya menggunakan balok praktis tetapi menggunakan notasi balok latai. Namun hasil perhitungan volume BIM lebih dapat dipertanggungjawabkan karena terdapat objek BIM yang dapat dilihat seperti gambar dibawah ini.

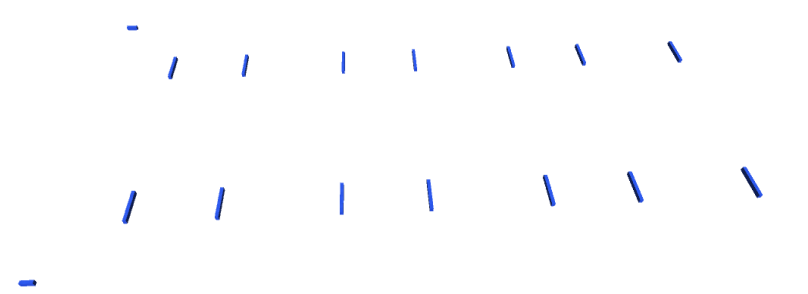

Gambar 4. 73 Pekerjaan Beton Balok Latai Lantai 5 pada BIM Model

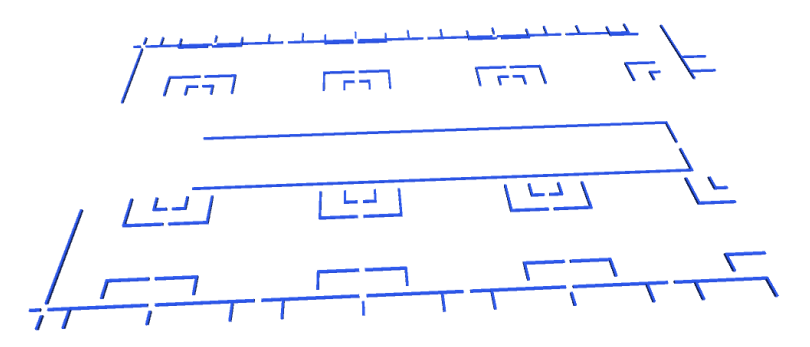

Gambar 4. 74 Pekerjaan Beton Balok Praktis Lantai 5 pada BIM Model

#### 4.6.2.2 Pekerjaan Beton Balok B1

Pada Pekerjaan Beton Balok B1 25/50 fc 30 mpa pada Lantai 2 volume manual memiliki hasil 10,90 m<sup>3</sup> dan volume BIM memiliki hasil 17,53 m<sup>3</sup>. Hasil perhitungan volume BIM lebih dapat di percaya karena terdapat objek BIM yang dapat dilihat seperti gambar dibawah ini.

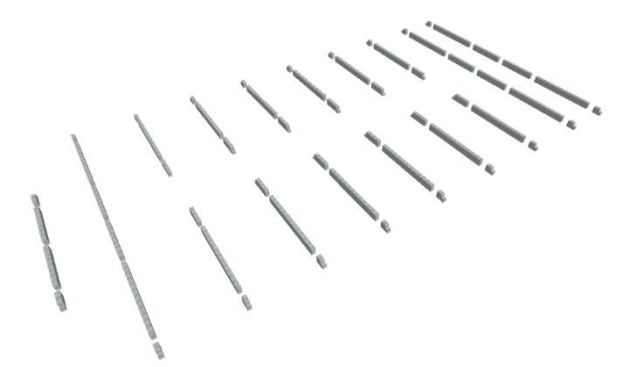

Gambar 4. 75 Pekerjaan Beton Balok B1 Lantai 2 pada BIM Model

Pada Pekerjaan Beton Balok B1 25/50 fc 30 mpa pada Lantai 3, 4, dan 5 volume manual memiliki hasil 10,90 m<sup>3</sup> dan volume BIM memiliki hasil 16,14 m<sup>3</sup>. Hasil perhitungan volume BIM lebih dapat di percaya karena terdapat objek BIM yang dapat dilihat seperti gambar dibawah ini.

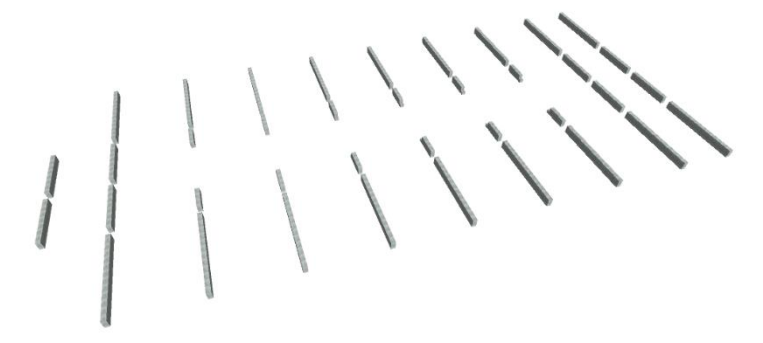

Gambar 4. 76 Pekerjaan Beton Balok B1 Lantai 3,4,dan 5 pada BIM Model

Pada Pekerjaan Beton Balok B1 25/50 fc 30 mpa pada Lantai Atap volume manual memiliki hasil 10,88 m<sup>3</sup> dan volume BIM memiliki hasil 19,35 m<sup>3</sup>. Hasil perhitungan volume BIM lebih dapat di percaya karena terdapat objek BIM yang dapat dilihat seperti gambar dibawah ini.

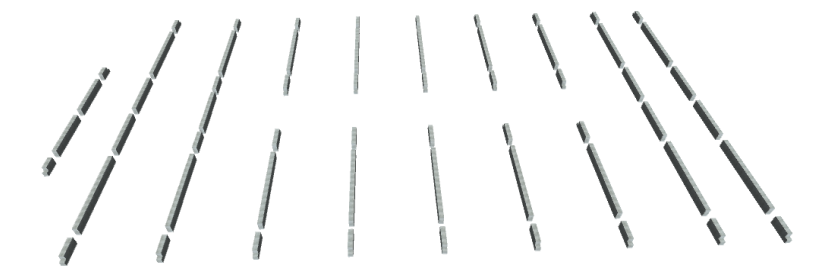

Gambar 4. 77 Pekerjaan Beton Balok B1 Lantai Atap pada BIM Model

### 4.6.2.3 Pekerjaan Beton Balok B4

Pada Pekerjaan Beton Balok B4 20/30 fc 30 mpa pada Lantai 5 volume manual memiliki hasil 3,78 m<sup>3</sup> dan volume BIM memiliki hasil 5,21 m<sup>3</sup>. Hasil perhitungan volume BIM lebih dapat di percaya karena terdapat objek BIM yang dapat dilihat seperti gambar dibawah ini.

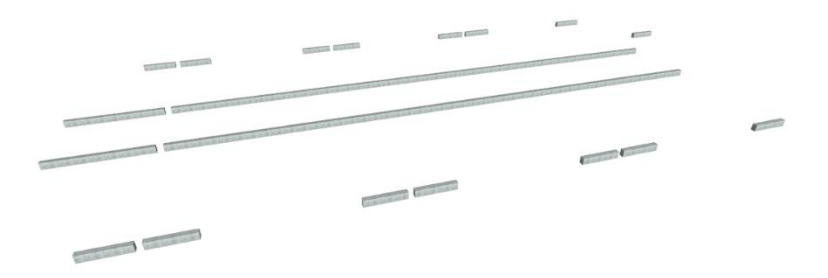

Gambar 4. 78 Pekerjaan Beton Balok B4 Lantai 5 pada BIM Model

#### 4.6.2.4 Pekerjaan Beton Balok B5

Pada Pekerjaan Beton Balok B5 20/25 fc 30 mpa pada Lantai Atap volume manual memiliki hasil 3,98 m<sup>3</sup> dan volume BIM memiliki hasil 6,06 m<sup>3</sup>. Hasil perhitungan volume BIM lebih dapat di percaya karena terdapat objek BIM yang dapat dilihat seperti gambar dibawah ini.

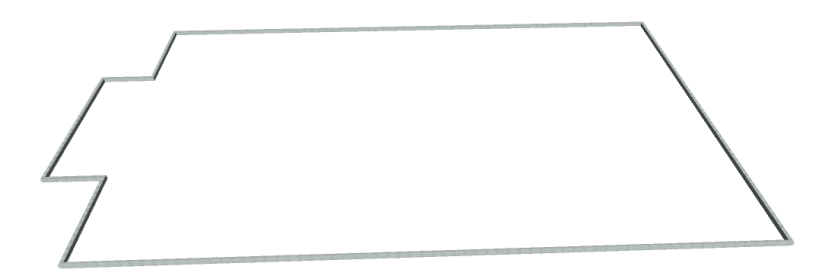

Gambar 4. 79 Pekerjaan Beton Balok B5 Lantai Atap pada BIM Model

### 4.6.2.5 Pekerjaan Beton Plat Dak Tebal 10 cm

Pada Pekerjaan Beton Plat Dak Tebal 10 cm pada Lantai Atap volume manual memiliki hasil 12,85 m<sup>3</sup> dan volume BIM memiliki hasil 23,08 m<sup>3</sup>. Hasil perhitungan volume BIM lebih dapat di percaya karena terdapat objek BIM yang dapat dilihat seperti gambar dibawah ini.

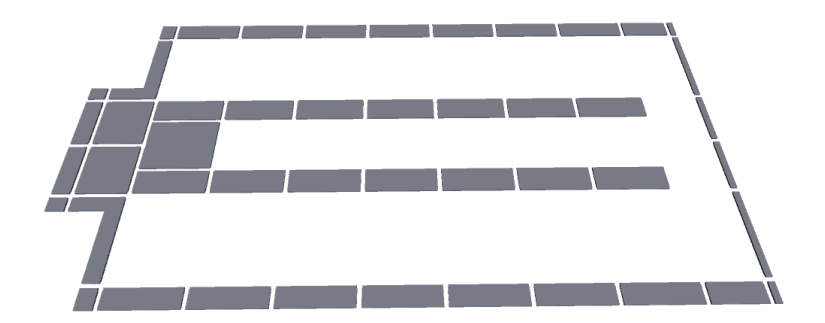

Gambar 4. 80 Pekerjaan Beton Plat Dak Tebal 10 cm Lantai Atap pada BIM Model